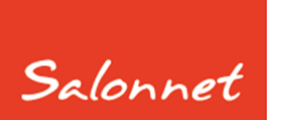

# Salon software

April 2021

Geachte SalonNet gebruiker,

In dit document vindt u de beschrijving van alle aanvullingen die in **SalonNet** zijn doorgevoerd vanaf versie 3.01 (oktober 2020). Meerdere wijzigingen en uitbreidingen zijn gedaan op verzoek van **SalonNet** gebruikers.

De meest ingrijpende uitbreiding heeft betrekking op <u>abonnementen</u>.

Deze update is met grote zorg samengesteld. Mocht u naar aanleiding van deze update opmerkingen, aanvullingen of suggesties hebben, laat het ons weten.

# Inhoudsopgave

| Met welke versie van SalonNet werk ik nu? 4                |
|------------------------------------------------------------|
| Update zonder internet in de salon 5                       |
| Windows XP, Windows 2000 5                                 |
| Abonnementen                                               |
| Kassa6                                                     |
| Verkoop abonnement7                                        |
| Klanten                                                    |
| Voorkeuren9                                                |
| Abonnementen                                               |
| Loskoppelen agenda venster10                               |
| Extra icoontjes afsprakenboek12                            |
| Overige aanpassingen12                                     |
| Internet voorkeuren 13                                     |
| Vernieuwd online afsprakenboek 202113                      |
| Versie tot 1 augustus 202113                               |
| Versie 2021                                                |
| Kleurstelling                                              |
| Vernieuwd APP online afsprakenboek 2021                    |
| Ritsen afspraken 20                                        |
| Tijdelijk deactiveren online afsprakenboek23               |
| Online afsprakenboek tijdelijk uitgeschakeld23             |
| Online afsprakenboek is actief, maar tijdelijk geblokkeerd |
| Leveringsvoorwaarden25                                     |
| Vrije start tekst                                          |
| Call-back URL                                              |
| Kassa                                                      |
| Wijzigen product                                           |
| Overige aanpassingen                                       |
| Afsprakenboek                                              |
| Registreren pauze                                          |

| Registreren zakelijke afspraak       |
|--------------------------------------|
| Registreren extra tijd               |
| Registreren afwezig                  |
| Wijzigen bezetting                   |
| Instellingen                         |
| Extra icoontjes                      |
| Correctie hoogte agendaregel 33      |
| Overige aanpassingen                 |
| Personeel                            |
| Wijzigen volgorde stylisten          |
| Aangepaste pauze                     |
| Specificatie aangepaste uren         |
| Rapportage                           |
| PDF Documenten                       |
| Voorraad                             |
| Overzicht dag verkopen medewerkers   |
| Mailing klanten                      |
| Selectie kleur- en permanent kaarten |
| Selectie op spaarpunten 40           |
| Overige aanpassingen41               |

# Met welke versie van SalonNet werk ik nu?

Uw huidige versie van **SalonNet** vindt u in de titelbalk van het programma. Na installatie van de update is het versienummer bijgewerkt naar **3.02-001**.

SalonNet 2.93-001

Bestand Onderl

# Inlezen update

Indien uw computer is verbonden met internet, zal **SalonNet** zelf een melding geven zodra er een nieuwe update beschikbaar is.

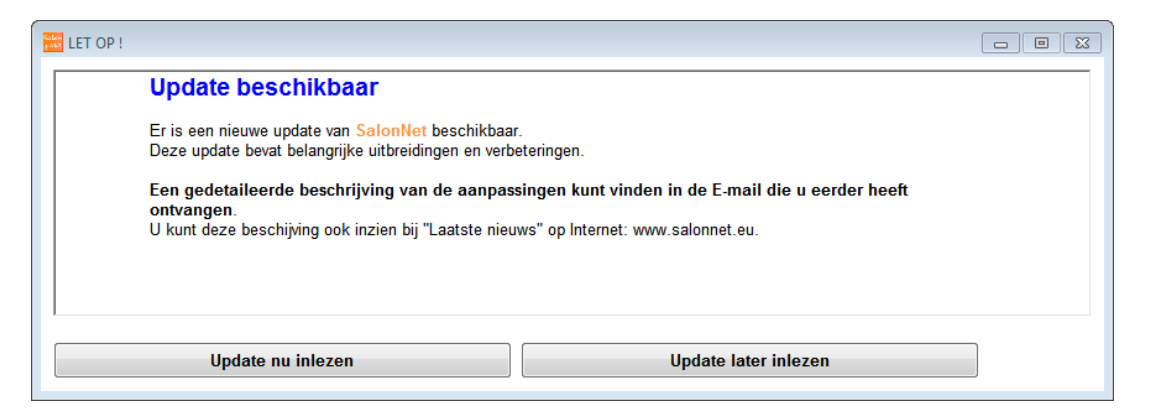

Selecteer dan "Update nu inlezen". Deze melding wordt weergegeven bij elke start van **SalonNet** totdat de update is ingelezen en geïnstalleerd.

Heeft u in uw salon nog geen internet dan kunt u de update (officiële versie) op een andere plek (thuis) downloaden van <u>www.salonnet.nl</u> en opslaan op een USB-stick. Daarna installeren op de computer in uw salon.

**Let op!!** Heeft u meerdere werkplekken met computers in uw salon, sluit deze dan eerst allemaal af. Installeer de meest recente versie op het hoofdsysteem of server, start **SalonNet** daarna op uw tweede en/of derde systeem. De nieuwe versie wordt dan automatisch geïnstalleerd.

Sommige virusscanners/firewall programma's kunnen het downloaden blokkeren. U krijgt dan de melding "Fout bij ophalen update". Schakel dan de virusscanner en/of firewall tijdelijk uit (raadpleeg eventueel uw computerleverancier), en probeer opnieuw.

Mocht het dan nog steeds niet lukken, neem dan contact op met de helpdesk van **SalonNet** Tel: +31 (0)343-758252.

# Update zonder internet in de salon

Heeft u geen internet in de salon, download de laatste versie op een andere computer via <u>https://update.salonnet.eu/download/UpdateSalonNet.exe</u> Verplaats dit bestand naar een USB-stick. In de salon kopieert u het bestand van de USB-stick naar C:\SalonNet\Installatie.

Bij de start van **SalonNet** wordt de update automatisch geïnstalleerd.

# Windows XP, Windows 2000

Windows-XP en Windows-2000 wordt niet meer ondersteund door online ondersteuning. Een bericht wordt weergegeven i.p.v. een Engelstalige foutmelding. Tevens is downloaden van een update via "Servicedesk/Download update" niet meer mogelijk. Voor zover mogelijk kan de laatste update worden ingelezen via onze website.

<u>https://update.salonnet.eu/download/UpdateSalonNetXP.exe</u> Of via <u>www.salonnet.nl/downloads</u> , Laatste SalonNet Hotfix voor Windows-XP/Windows-2000.

Verplaats dit bestand naar een USB-stick. In de salon kopieert u het bestand van de USB-stick naar C:\SalonNet\Installatie.

Bij de start van **SalonNet** wordt de update automatisch geïnstalleerd.

#### Om problemen te voorkomen is het raadzaam om zo snel mogelijk uw computer te voorzien van de meest recente Windows versie. (Windows 10)

Is uw computer niet geschikt voor Windows 10, kan SalonNet een geschikte computer voor u leveren.

# Abonnementen

Op verzoek van **SalonNet** gebruikers is het onderdeel abonnementen uitgebreid. Er zijn nu "standaard" abonnementen die verkocht kunnen worden. Tevens is het mogelijk dat een klant gelijktijdig meerdere abonnementen heeft. Bijvoorbeeld een knip en ook een kleur abonnement. Per abonnement wordt het saldo en de historie bijgehouden.

Actieve abonnementen worden automatisch geconverteerd na installatie van deze update. Op basis van deze klant abonnementen worden basis abonnementen aangemaakt. Het is raadzaam om na installatie deze te controleren en eventueel te corrigeren.

De basis abonnementen beheert u bij "Onderhoud/voorkeuren" in Commercieel/<u>Abonnementen</u>.

Per klant zijn de abonnementen in te zien. Zie <u>Onderhoud klanten</u>.

#### Kassa

Indien een klant 2 abonnementen heeft, bijvoorbeeld 1 voor knippen en 1 voor kleuren, dan wordt het abonnement toegepast voor zover van toepassing op de betreffende behandelgroepen.

Het abonnement wordt na het afrekenen apart bijgewerkt.

#### Verkoop abonnement

Het verkopen van een abonnement is aangepast. Na het kiezen van de klant kan het gewenste basis abonnement wordt geselecteerd.

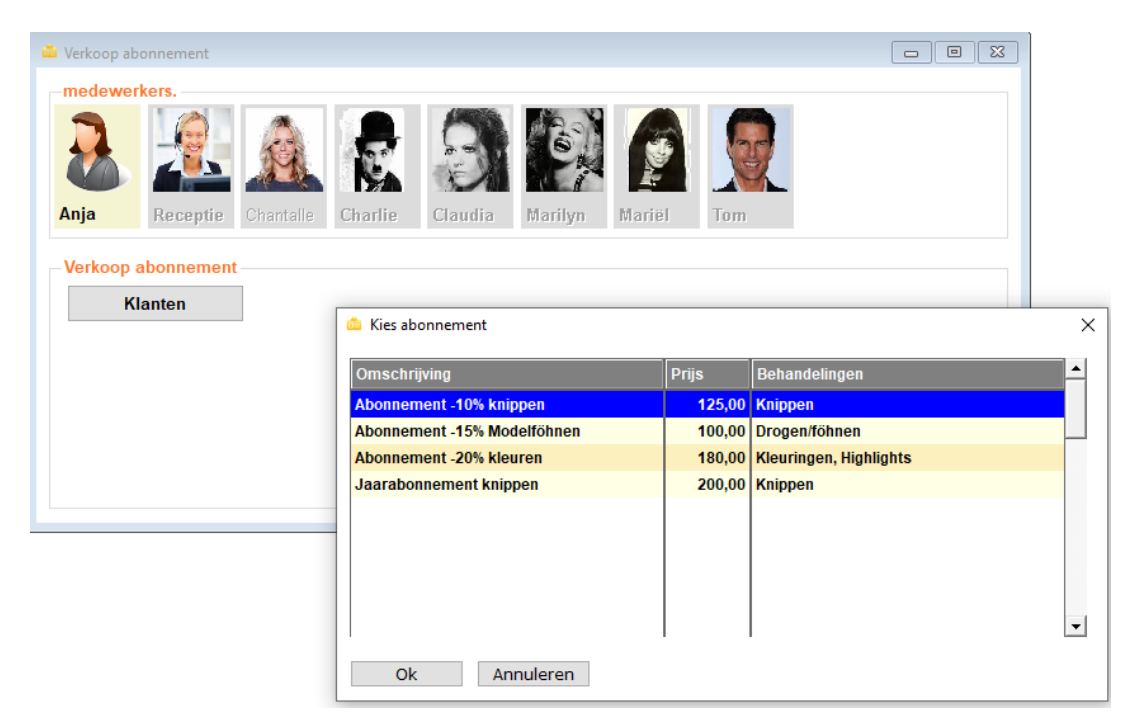

De klantgegevens en details van het abonnement worden weergegeven.

| 👛 Verkoop abonnement                                                   |                                                                                               |                                      |                                                                                                    |                                                                                                    |
|------------------------------------------------------------------------|-----------------------------------------------------------------------------------------------|--------------------------------------|----------------------------------------------------------------------------------------------------|----------------------------------------------------------------------------------------------------|
| medewerkers.                                                           |                                                                                               |                                      |                                                                                                    |                                                                                                    |
| <b>&amp;</b>                                                           | <u>a</u>                                                                                      | 3                                    | M 👔 🧕                                                                                                    |                                                                                                    |
| Anja Receptie                                                          | Chantalle Charlie                                                                             | Claudia Ma                           | rilyn Mariël Tom                                                                                                    |                                                                                                    |
| Verkoop abonnement<br>Klanten<br>Abonnement bedr<br>Aantal behandeling | Mw I. Bravenbo<br>Salonnetstraat<br>1000 EK Amster<br>10 x knippen st<br>ag € 180,00<br>en 10 | per (66)<br>12<br>dam<br>rippenkaart | <ul> <li>☐ Wassen</li> <li>☑ Knippen</li> <li>☐ Drogen/föhnen</li> <li>☐ Kleuringen</li> <li>☐ Highlights</li> <li>☐ Permanent</li> </ul> | <ul> <li>□ Nabehandeling</li> <li>□ Schoonheidbehandelinge</li> <li>□ Overige</li> <li>Betalen</li> </ul> |

Uiteraard heeft u de mogelijkheid om deze naar wens aan te passen. Na betaling is het abonnement vastgelegd bij de klant.

Via 🔜 kiest u uit de beschikbare abonnementen.

# Klanten

Bij de klant is elk actief abonnement in te zien. Een klant kan gelijktijdig meerdere abonnementen hebben. Bijvoorbeeld een voor knippen en een voor kleuren.

| 🍇 Klanten (41)                                                                                                    |                                                                                |                     |            |                                    |                                                                                     |                                                            |                |
|----------------------------------------------------------------------------------------------------|--------------------------------------------------------------------------------|---------------------|------------|------------------------------------|-------------------------------------------------------------------------------------|------------------------------------------------------------|----------------|
| <u>a</u> M 4 🕨                                                                                                    | H 🗾 🖪                                                                          | 5                   |            | <b>-</b>                           |                                                                                     | <b>i</b> 🔁 🚱                                               | Q 🖉            |
| Naam<br>Voorletters<br>Voorv. / voornaam<br>Postcode / woonplaats<br>Adres<br>Telefoon<br>Mobiel<br>E-mail adres<br>Herkomst | Bosch (55)<br>M.<br>1000 AA A A<br>Salonnetsta<br>1230<br>jack@salonn<br>Krant | msterdam<br>raat 22 | (1435)<br> | Aan<br>O<br>Gebo<br>Eerst<br>Laats | nhef<br>Dhr. I Me<br>portedatum<br>ie bezoek<br>ste bezoek<br>alkeuze<br>Nederlands | evr. <b>Fam.</b><br>01/08/1963<br>08/08/2007<br>30/03/2021 | Selecteer foto |
| 🧮 Bezoek kaart K                                                                                                    | aarten (13)                                                                    | Fin                 | ancieël    | Afspr                              | raken (0)                                                                           | Foto's                                                     | Gezinsleden    |
| Financieël                                                                                                    | Prijsafspra                                                                    | aak                 | Abonnen    | nenten (1)                         | > Automa                                                                            | tische incasso                                             | Documenten     |
| Omschrijving                                                                                                    |                                                                                | Prijs               | Korting    | Saldo                              | t/m                                                                                 | Behandelingen                                              | ▲              |
| 10 x knippen strippenkaart                                                                                                   |                                                                                | 180,00              | 10.00 %    | 7                                  | N.v.t.                                                                              | Knippen                                                    | T              |

Door een dubbelklik op het abonnement zijn de details en historie zichtbaar.

|                      | 10 x knippen strippenka                                                                                                    | aart                                                                                           |                                         |
|----------------------|----------------------------------------------------------------------------------------------------|------------------------------------------------------------------------------------------------|-----------------------------------------|
|                      |                                                                                                    | Abonnement korting                                                                             |                                         |
| Туре                 | Strippenkaart ~                                                                                                    | Wassen                                                                                         | Permanent                               |
| Prijs €              | 180,00                                                                                                    | 🗹 Knippen                                                                                      | Nabehandeling                           |
| Aantal behandelingen | 10                                                                                                    | Drogen/föhnen                                                                                  | Schoonheidbehandelingen                 |
| Saldo €              | 126,00                                                                                                    | Kleuringen                                                                                     | Overige                                 |
| Saldo behandelingen  | 7                                                                                                    | Highlights                                                                                     |                                         |
|                      | Betaling abonnement o<br>Er is nu beschikbaar: €<br>Nog 9 behandelingen t<br>Betaling abonnement o<br>Er zijn 10 behandelinge | op 30/03/2021 bonnummer 1<br>162.00.<br>egoed.<br>op 30/03/2021 bonnummer 1<br>en beschikbaar. | 9071 van € 18.00.<br>9070 van € 180.00. |
|                      |                                                                                                    |                                                                                                |                                         |

# Voorkeuren

#### Abonnementen

**SalonNet** kent nu basis abonnementen. Minimaal 1 basis abonnement dient bekend te zijn om een abonnement te kunnen verkopen.

| 😟 Voorkeuren                                    |                                                                                                    |                                                     |                                       | - • 💌     |
|-------------------------------------------------|----------------------------------------------------------------------------------------------------|-----------------------------------------------------|---------------------------------------|-----------|
|                                                 | 🗱 🗹 🗮 🔏                                                                                                    |                                                     |                                       |           |
| Naam (bedrijf)Kapsalon SalonNeAdresSchoolweg 15 | t Demonstratie Telefoor                                                                                         | ı                                                   | 0343-758252                           |           |
| Postcode / woonplaats 3959 AW Overbea           | rg Licentie                                                                                                    | geldig tot                                          | 02/04/2021                            |           |
| Kassa Kassagroepen Comr                         | mercieel Financieël                                                                                             | Overige                                             | Vloeistoffen                          | Afdrukken |
| Korting Abonnementen                            | Kortingacties                                                                                                   | Spaarsyste                                          | em Bo                                 | eepXtra   |
| Abonnementen                                    | Abonnement                                                                                                    |                                                     |                                       |           |
| Omsenrijving                                    | Omschrijving<br>Type<br>Prijs<br>Korting                                                                        | Abonnement 1<br>Korting %<br>180,00<br>10,00 %      | 0% korting (om<br>~                   | zet)      |
| -                                               | Abonnement korting<br>Wassen<br>Knippen<br>Drogen/föhnen<br>Kleuringen<br>Highlights<br>Inclusief extra behande | ☐ Permaner<br>☐ Nabehand<br>☐ Schoonhe<br>☐ Overige | nt<br>deling<br>eidbehandelingen<br>n |           |
|                                                 | Financiële verwerking<br>O Als betaalmiddel<br>BTW                                                              | Als omzet Laag                                      | ~                                     | 0         |
|                                                 |                                                                                                    |                                                     |                                       |           |

Het meest gebruikte type abonnement is met korting. In bovenstaand voorbeeld krijgt de klant 10% korting op knippen en drogen, en betaald daarvoor € 180,-. Bij elke behandeling krijgt de klant 10% korting. Het dan alsnog te betalen bedrag wordt in mindering gebracht op het reeds betaalde bedrag.

**Let op!** Een verkocht abonnement wordt gezien als omzet. Hierover dient u BTW af te dragen.

U kunt kiezen om het verkochte abonnement niet als omzet te zien, maar als betaalmiddel (vooruit ontvangen gelden/voorschot). In dat geval wordt de btw pas afgedragen bij het afrekenen van een behandeling met abonnement. Dit is officieel niet toegestaan volgens de belastingdienst. Gebruik van deze mogelijkheid is voor uw eigen risico.

# Extra inwerk en behandeltijd

Tot op heden was het mogelijk om een behandeling in de agenda in te delen als behandeling, pauze, behandeling. Bijvoorbeeld: kleuren, inwerken, uitspoelen.

Op verzoek van **SalonNet** gebruikers is dit uitgebreid met een extra pauze en behandeling.

| 🔅 Voorkeuren                                     |                                                                                                    | 👷 Prijzen 🗙                                                                                                    |
|--------------------------------------------------|----------------------------------------------------------------------------------------------------|----------------------------------------------------------------------------------------------------|
|                                                  |                                                                                                    | Omschrijving<br>Kleuren knippen Toner                                                                                                    |
| Naam (bedrijf)<br>Adres<br>Postcode / woonplaats | Kapsalon SalonNet Demonstrati<br>Schoolweg 15<br>3959 AW Overberg                                                                                     | Korte beschrijving behandeling                                                                                                    |
| Kassa Ka                                         | Standaard instellingen                                                                                                    | ar Prijs 60,00 Crbeidsverdeling<br>Nieuwe prijs 0,00 m.i.v.                                                                                             |
| Wassen<br>Knippen                                | Omschrijving Kleuringen<br>BTW Laag                                                                                                    | Behandeling Arbeidsverdeling Geslacht Vrouw                                                                                                    |
| Kleuringen<br>Highlights<br>Permanent            | Behandeltijd 30<br>Extra behandeltijd 0<br>Extra inwerktijd 0 0                                                                                       | Behandeltijd     30     minuten     Internet       Inwerktijd     30     minuten     Sub behandeling       Extra tijd     45     minuten     Prijslijst |
| Schoonheidbehand<br>Overige                      | Extra extra tijd 0 0<br>Prijzen<br>Omschrijving Prijs 5                                                                                               | ub Verkoopgroep                                                                                                    |
|                                                  | Uitgroei     37,00     E       Uitgroei + punt     45,50     E                                                                                        |                                                                                                    |
|                                                  | Toeslag lang haar     8,00 T       Toeslag 10 gram redkin     8,00 T       Toeslag 15 gram redkin     12,0 T       Toeslag 30 gram redkin     22,00 T | Ok Annuleren                                                                                                    |
|                                                  | Kleuren knippen Toner         60,00         r           Toevoegen         Verwijderen                                                                 | 30     30     45     Vrouw     Ja       Wijzigen     Prijslijst     Exporteren     ?                                                                    |
|                                                  |                                                                                                    |                                                                                                    |

Bijvoorbeeld:

- 30 minuten kleur inzetten.
- 30 minuten inwerktijd.
- 45 minuten uitspoelen + knippen + toner.
- 15 minuten inwerktijd.
- 15 minuten uitspoelen.

|       | Anja                        |
|-------|-----------------------------|
| 9:00  | 🕕 💽 💟 🔊 🌐 1-3 Mw Duijf      |
| 9:15  | Kleuringen, Kleuren knippen |
| 9:30  |                             |
| 9:45  |                             |
| 10:00 | 🕕 💽 💟 🔊 🌐 2-3 Mw Duijf      |
| 10:15 | Kleuringen, Kleuren knippen |
| 10:30 | Toner                       |
| 10:45 |                             |
| 11:00 | 3-3 Mw Duijf                |
| 11:15 |                             |
| 11:30 |                             |
| 11:45 |                             |

# Let op! Deze optie is alleen beschikbaar bij het vernieuwde afsprakenboek.

#### Loskoppelen agenda venster

Op verzoek van **SalonNet** gebruikers is deze mogelijkheid toegevoegd. Indien actief kan het venster afsprakenboek verplaatst worden naar een tweede scherm, zodat deze altijd zichtbaar blijft. Dit is alleen zinvol inden er meerdere beeldschermen zijn aangesloten op uw computer.

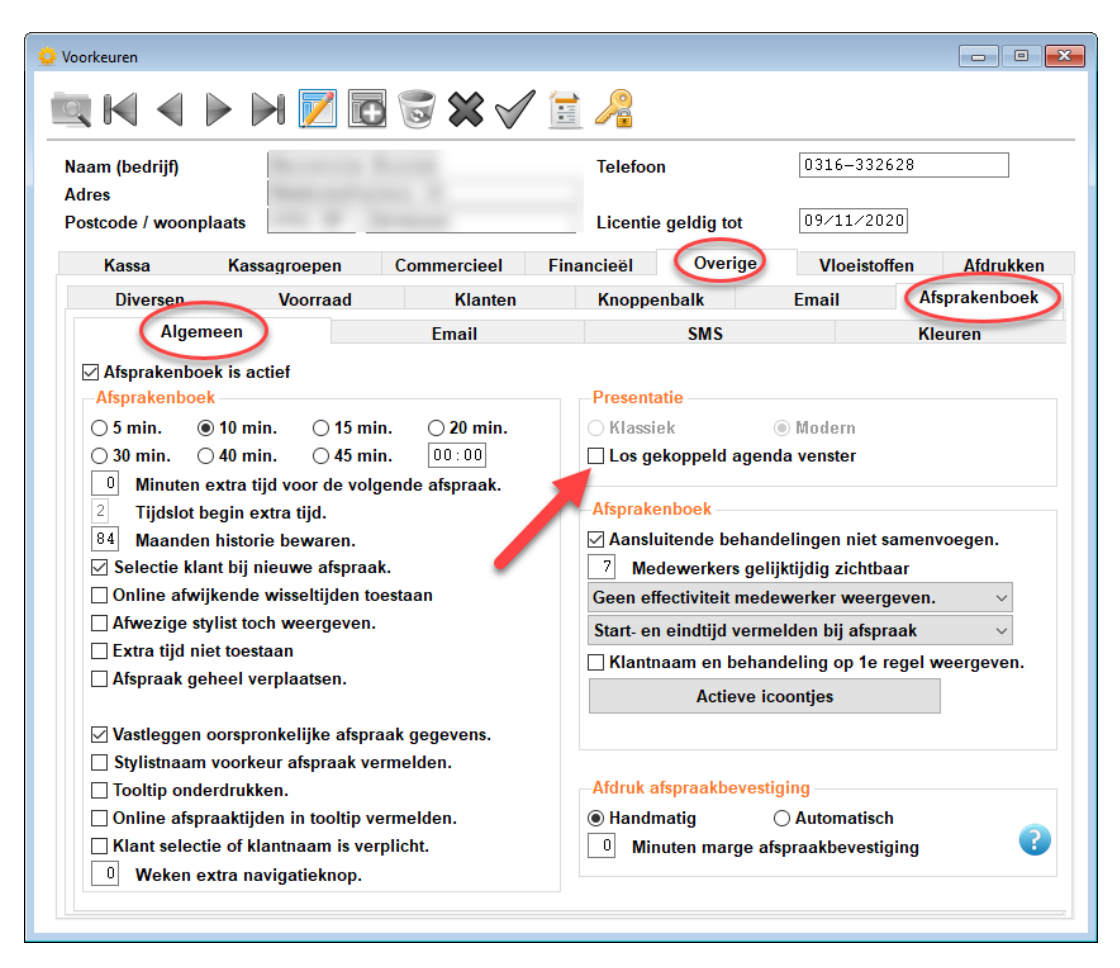

# Extra icoontjes afsprakenboek

In het afsprakenboek zijn nu extra icoontjes beschikbaar voor "Vrouw", "Man" en "Kind".

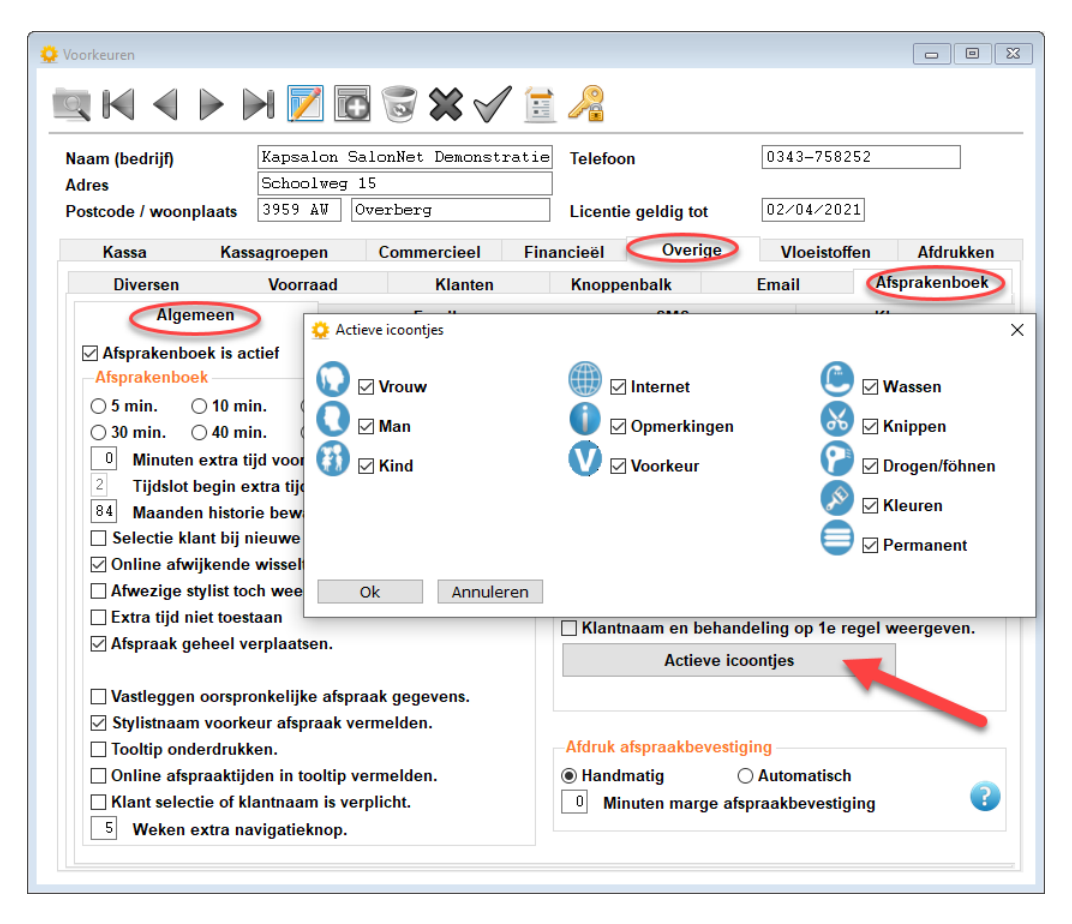

Deze icoontjes zijn uiteraard alleen zichtbaar in het nieuwe afsprakenboek.

# **Overige aanpassingen**

- In Financieel/Grootboek rekeningen/omzet is de tool tip aangepast bij rekeningen voor de vrije betaalwijzen.
- Er zijn grootboekrekeningen toegevoegd voor omzet abonnementen (btw vrij, laag en hoog)
- Tool tip van de grootboekrekening houdt rekening met de ingegeven omschrijvingen van de betaalwijzen.
- Een herstelde grootboekrekening naar "standaard" is nu meteen zichtbaar in het overzicht.
- In overige/diversen is de optie "Back-up toegestaan op extra werkstation" toegevoegd. (Standaard niet aangevinkt)
- Aanpassingen in de behandelingen worden na afsluiten van het voorkeuren venster meteen doorgevoerd in het online afsprakenboek. Het (nogmaals) opsturen van de basis instellingen naar internet is niet meer noodzakelijk.
- De breedte van de datumkolommen bij "Commercieel/kortingsacties" zijn aangepast.

# **Internet voorkeuren**

#### Vernieuwd online afsprakenboek 2021

Het online afspraak maken is vernieuwd en heeft een meer eigentijdse uitstraling. Deze is tevens aangepast voor de nieuwste versies van de browsers (Chrome, Microsoft Edge, Firefox en Safari). Ook werkt deze beter op de nieuwere tablets en mobiele telefoons. Op basis hiervan komt binnenkort ook voor Android en Apple een nieuwe APP beschikbaar met identieke visuele presentatie.

# Sterk verouderde versies van browsers (bijvoorbeeld Internet Explorer) worden niet meer ondersteund voor het maken van een online afspraak.

In een overgangsperiode zijn zowel de huidige versie als de vernieuwde versie 2021 van het online afspraak maken beschikbaar. **Vanaf 1 augustus 2021 vervalt de oude versie**.

#### Versie tot 1 augustus 2021

| 🔅 Instellingen online afsprakenboek |                             |        |                                                                                                    | × |
|-------------------------------------|-----------------------------|--------|----------------------------------------------------------------------------------------------------|---|
| Lay-out afspraak maken              | Klassiek (vervalt 1-8-2021) | ~      | Mobiel Browser                                                                                                    |   |
| Web thema                           | Sunny                       | ~      | Agricational Advector                                                                                                    |   |
| Web thema mobiel                    | Pink                        | ~      | Concentration and the second second |   |
|                                     | Startpagina met knoppen     | $\sim$ | 0         8         0         7         8         8         23         33           □         mpo/sh         2         33         34         35         36         36         36           □         mpo/sh         2         33         34         35         36         30         36         36         36         36         36         36         36         36         36         36         36         36         36         36         36         36         36         36         36         36         36         36         36         36         36         36         36         36         36         36         36         36         36         36         36         36         36         36         36         36         36         36         36         36         36         36         36         36         36         36         36         36         36         36         36         36         36         36         36         36         36         36         36         36         36         36         36         36         36         36         36         36         36         36         36 <th></th>                                                                                                    |   |
|                                     |                             |        | Nor Have Volument Have 20 27 28 29 38                                                                                                    |   |

Deze is standaard na installatie van de laatste update. Na 1 augustus 2021 zal de keuze voor de lay-out voor het maken van een online afspraak automatisch overschakelen naar de versie van 2021.

| Versie 2021                                           |                             |                                  |   |                       |          |  |
|-------------------------------------------------------|-----------------------------|----------------------------------|---|-----------------------|----------|--|
| 🔅 Instellingen online afsprakenboek                   |                             |                                  |   |                       | $\times$ |  |
| Lay-out afspraak maken                                | Versie 202                  | 1                                | ~ |                       |          |  |
| Basis kleur en te<br>Knoppen en select<br>Attentie te | kst<br>jes <b>es</b><br>kst | Xxxxx<br>Xxxxx<br>Xxxxx<br>Xxxxx |   | Selecteer basis kleur |          |  |

Met de bovenstaande kleurinstellingen ziet het online afspraak maken er als volgt uit:

#### Kies voor man of vrouw

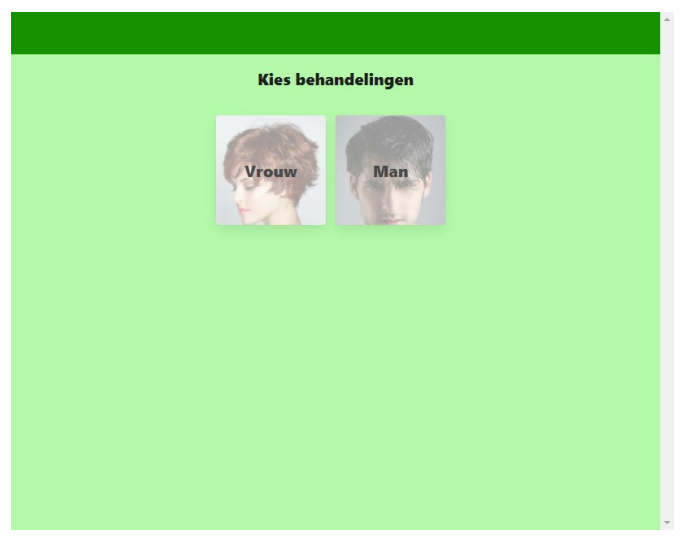

# Stap 1: Kies behandeling en voorkeur stylist.

| n, Knippen heren, (Stylis<br>ylist Charlie | st: Charlie)<br>wil uitsluitend geholpe | n worden door deze stylis | t. |
|--------------------------------------------|-----------------------------------------|---------------------------|----|
| ighlights                                  |                                         |                           |    |
| nippen (Knippen her                        | en)                                     |                           |    |
| ermanent                                   |                                         |                           |    |
| abehandeling                               |                                         |                           |    |
| rogen/föhnen                               |                                         |                           |    |
|                                            |                                         |                           |    |
|                                            |                                         |                           |    |

Stap 1a: Kies behandeling

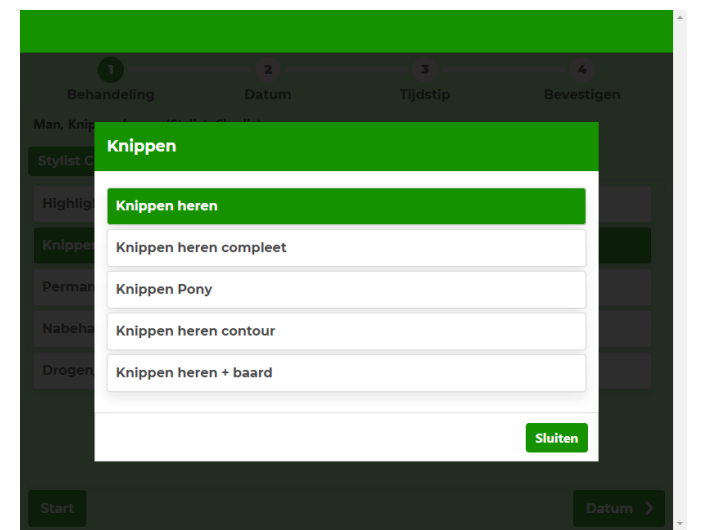

#### Stap 1b: Kies voorkeur stylist

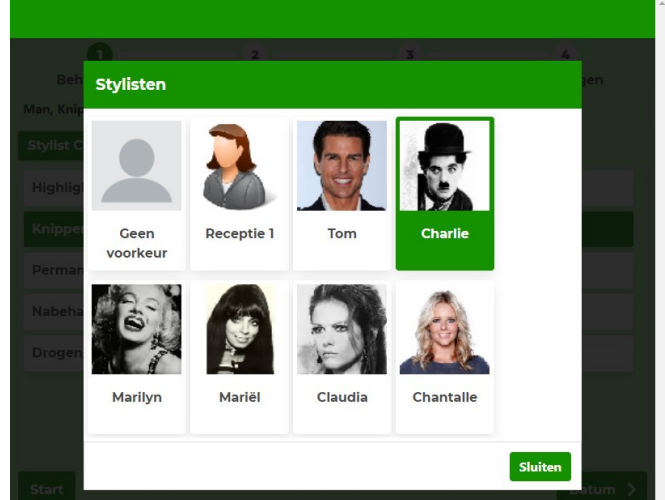

#### Stap 2: Kies datum

| 0                        |           | 2        |         |                |     | 3      |     |   | - 4      |
|--------------------------|-----------|----------|---------|----------------|-----|--------|-----|---|----------|
| Behandeling              | D         | atum     |         |                | ٦   | ijdsti | р   | В | evestige |
| 21-01-2021, Man, Knippen | heren, (S | Stylist: | Charlie | ∍)             |     |        |     |   |          |
|                          |           |          |         |                |     |        |     |   |          |
|                          |           |          | Janu    | uari <b>20</b> | 21  |        |     |   |          |
|                          | zon       | maa      | din     | woe            | don | vri    | zat |   |          |
|                          |           |          |         | 30             | 31  |        | 2   |   |          |
|                          | з         | 4        | 5       | 6              | 7   | 8      | 9   |   |          |
| <u> </u>                 | 10        | 11       | 12      | 13             | 14  | 15     | 16  |   |          |
|                          | 17        | 18       | 19      | 20             | 21  | 22     | 23  |   |          |
|                          | 24        | 25       | 26      | 27             | 28  | 29     | 30  |   |          |
|                          | 31        | 1        | 2       | 3              | 4   | 5      | 6   |   |          |

Stap 4: Bevestigen met klantgegevens

| 0                            | -2-              | 3                         |                     |
|------------------------------|------------------|---------------------------|---------------------|
| 21-01-2021 10:00 Man Knir    | Datum            | I IJOSTIP                 | Bevestigen          |
| 21-01-2021 10.00, Mail, King | pen neren, (Styn |                           |                     |
|                              | De heer          | O Mevrouw                 |                     |
|                              | Voorletters      | J                         |                     |
|                              | Voornaam         | Jack                      |                     |
|                              | Achternaam       | Duijf                     |                     |
|                              | Adres            | Schoolweg15               |                     |
|                              | Postcode         | 3959AW                    |                     |
|                              | Woonplaats       | Overberg                  |                     |
|                              | Telefoon         | 0343-758252               |                     |
|                              | Uw               | jack@salonnet.nl          |                     |
|                              | Opmerking        |                           |                     |
|                              | opinerking       |                           |                     |
|                              |                  |                           |                     |
|                              |                  |                           |                     |
|                              | lk ga akkoord m  | et de algemene voorwaarde | en.                 |
|                              | Persoonlijke geg | evens bewaren (cookies)   |                     |
| <b>〈</b> Tijdstip            |                  |                           | Bevestig afspraak 🗦 |

# Stap 3: Kies tijdstip/stylist.

|                      | <b></b>                           |                         |                         | 6-                      | 00-                     |                       |                | - 4                   |                |  |
|----------------------|-----------------------------------|-------------------------|-------------------------|-------------------------|-------------------------|-----------------------|----------------|-----------------------|----------------|--|
| Be                   | handeli                           | ng                      |                         | Datum                   |                         | Tij                   | dstip          |                       | Bevestigen     |  |
| 1-01-2               | 021 10:00                         | ), Man, Kı              | nippen he               | eren, (Sty              | list: Charl             | lie)                  |                |                       |                |  |
| Carl                 | 5                                 |                         | -                       |                         |                         |                       |                |                       |                |  |
|                      | om                                | Cha                     | arlie                   | Mai                     | rilyn                   | Ma                    | riel           | Cla                   | udia           |  |
| 09:00                | 09:30                             | 09:00                   | 09:30                   | 09:00                   | 09:30                   | 09:00                 | 09:30          | 09:00                 | 09:30          |  |
|                      | 10:30                             | 10:00                   | 10:30                   | 10:00                   | 10:30                   | 10:00                 | 10:30          | 10:00                 | 10:30          |  |
| 0:00                 |                                   |                         |                         |                         |                         | 11.00                 | 11.70          | 11.00                 | 11-70          |  |
| 0:00                 | 11:30                             | 11:00                   | 11:30                   | 11:00                   | 11:30                   | 11:00                 | 11:30          | 11.00                 | 11:50          |  |
| 0:00<br>1:00<br>2:00 | <b>11:30</b><br>12:30             | 11:00<br>12:00          | 11:30<br>12:30          | 11:00<br>12:00          | 12:30                   | 12:00                 | 12:30          | 12:00                 | 12:30          |  |
| 1:00<br>1:00<br>2:00 | 11:30         12:30         13:30 | 11:00<br>12:00<br>13:00 | 11:30<br>12:30<br>13:30 | 11:00<br>12:00<br>13:00 | 11:30<br>12:30<br>13:30 | <b>12:00</b><br>13:00 | 12:30<br>13:30 | <b>12:00</b><br>13:00 | 12:30<br>13:30 |  |

#### Resultaat

| <b>Resultaat</b><br>Bedankt voor het maken van de afspraak. Wij verheugen ons op uw<br>bezoek bij Kapsalon SalonNet Demonstratie. U ontvangt via e-mail<br>een definitieve bevestiging. | <b>sultaat</b><br>edankt voor het maken van de afspraak. Wij verheugen ons op uw<br>ezoek bij Kapsalon SalonNet Demonstratie. U ontvangt via e-mail<br>en definitieve bevestiging.<br>Ok | Resultaat<br>Bedankt voor het maken van de afspraak. Wij verheugen ons op uw<br>bezoek bij Kapsalon SalonNet Demonstratie. U ontvangt via e-mail<br>een definitieve bevestiging.<br>Ok |                                                                                                    |  |
|----------------------------------------------------------------------------------------------------|----------------------------------------------------------------------------------------------------|----------------------------------------------------------------------------------------------------|----------------------------------------------------------------------------------------------------|--|
| Resultaat<br>Bedankt voor het maken van de afspraak. Wij verheugen ons op uw<br>bezoek bij Kapsalon SalonNet Demonstratie. U ontvangt via e-mail<br>een definitieve bevestiging.        | <b>sultaat</b><br>edankt voor het maken van de afspraak. Wij verheugen ons op uw<br>ezoek bij Kapsalon SalonNet Demonstratie. U ontvangt via e-mail<br>en definitieve bevestiging.<br>Ok | Resultaat<br>Bedankt voor het maken van de afspraak. Wij verheugen ons op uw<br>bezoek bij Kapsalon SalonNet Demonstratie. U ontvangt via e-mail<br>een definitieve bevestiging.<br>Ok |                                                                                                    |  |
| Resultaat<br>Bedankt voor het maken van de afspraak. Wij verheugen ons op uw<br>bezoek bij Kapsalon SalonNet Demonstratie. U ontvangt via e-mail<br>een definitieve bevestiging.        | sultaat<br>edankt voor het maken van de afspraak. Wij verheugen ons op uw<br>ezoek bij Kapsalon SalonNet Demonstratie. U ontvangt via e-mail<br>en definitieve bevestiging.<br>Ok        | Resultaat<br>Bedankt voor het maken van de afspraak. Wij verheugen ons op uw<br>bezoek bij Kapsalon SalonNet Demonstratie. U ontvangt via e-mail<br>een definitieve bevestiging.<br>Ok |                                                                                                    |  |
| Bedankt voor het maken van de afspraak. Wij verheugen ons op uw<br>bezoek bij Kapsalon SalonNet Demonstratie. U ontvangt via e-mail<br>een definitieve bevestiging.                     | edankt voor het maken van de afspraak. Wij verheugen ons op uw<br>ezoek bij Kapsalon SalonNet Demonstratie. U ontvangt via e-mail<br>en definitieve bevestiging.<br>Ok                   | Bedankt voor het maken van de afspraak. Wij verheugen ons op uw<br>bezoek bij Kapsalon SalonNet Demonstratie. U ontvangt via e-mail<br>een definitieve bevestiging.<br>Ok              | esultaat                                                                                                    |  |
|                                                                                                    | Ok                                                                                                    | Ok                                                                                                    | Bedankt voor het maken van de afspraak. Wij verheugen ons op uw<br>bezoek bij Kapsalon SalonNet Demonstratie. U ontvangt via e-mail<br>een definitieve bevestiging. |  |
| Ok                                                                                                    |                                                                                                    |                                                                                                    | Ok                                                                                                    |  |

#### Kleurstelling

De kleurstelling is geheel naar eigen inzicht aan te passen.

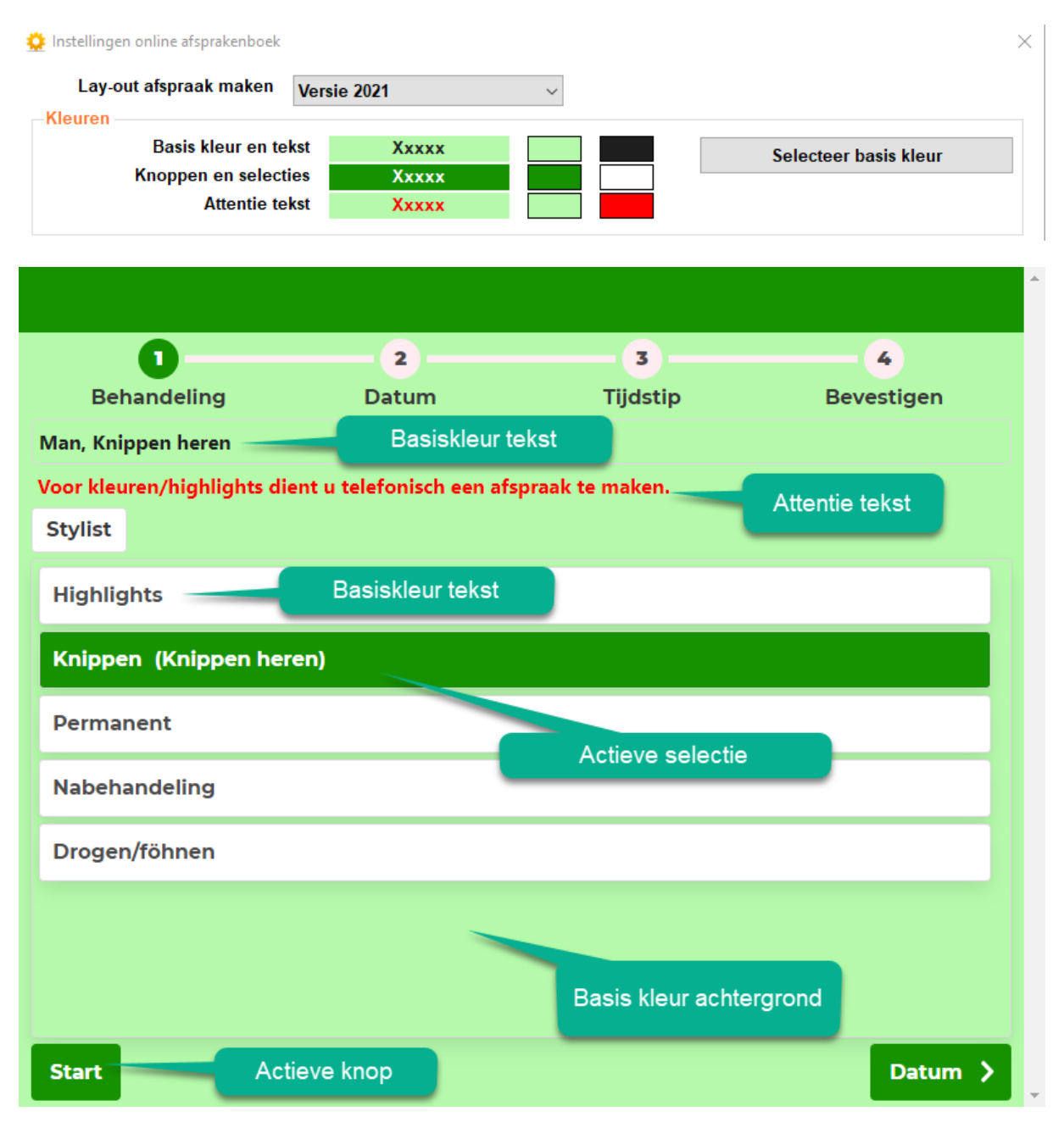

Door op de betreffende kleurknop te klikken, kunt u deze aanpassen. Het gehele kleurschema in een keer aanpassen is ook mogelijk via de knop "Selecteer basiskleur". In dit voorbeeld wijzigen we groen voor blauw.

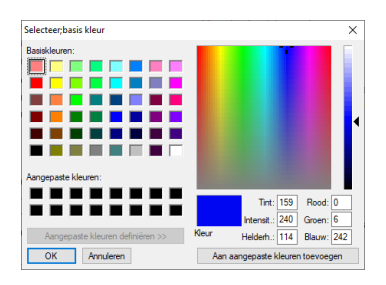

Dit resulteert in onderstaande kleur.

| 🔅 Instellingen online afsprakenboek                   |                                     |        | >                     |
|-------------------------------------------------------|-------------------------------------|--------|-----------------------|
| Lay-out afspraak maken                                | Versie 2021                         | $\sim$ |                       |
| Basis kleur en te<br>Knoppen en select<br>Attentie te | kst Xxxxx<br>ies Xxxxx<br>kst Xxxxx |        | Selecteer basis kleur |

Nu blijkt dat de basiskleur nog iets te donker is, en deze willen we iets lichter maken.

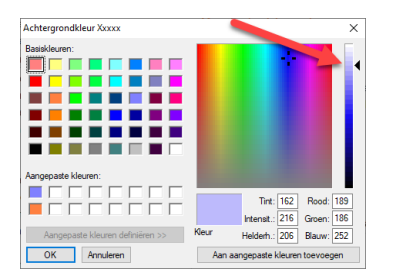

Dit resulteert in onderstaande kleur.

|       |                                          | ×                                            |
|-------|------------------------------------------|----------------------------------------------|
| 2021  | $\sim$                                   |                                              |
| Xxxxx |                                          | Selecteer basis klour                        |
| Ххххх |                                          | Jelecteel Dasis Kieul                        |
| Ххххх |                                          |                                              |
|       | 2021<br>Xxxxx<br>Xxxxx<br>Xxxxx<br>Xxxxx | 2021     Xxxxx     Xxxxx     Xxxxx     Xxxxx |

Na het opsturen van de instellingen naar Internet zijn de nieuwe kleuren meteen actief voor het online afspraak maken en voor de APP. Onderstaan het resultaat.

| 0                           | 2                       | 3                |            |
|-----------------------------|-------------------------|------------------|------------|
| Behandeling                 | Datum                   | Tijdstip         | Bevestigen |
| Man, Knippen heren          |                         |                  |            |
| Voor kleuren/highlights die | nt u telefonisch een af | spraak te maken. |            |
| Stylist                     |                         |                  |            |
| Highlights                  |                         |                  |            |
| Knippen (Knippen here       | en)                     |                  |            |
| Permanent                   |                         |                  |            |
| Nabehandeling               |                         |                  |            |
| Drogen/föhnen               |                         |                  |            |
|                             |                         |                  |            |
|                             |                         |                  |            |
|                             |                         |                  |            |
| Start                       |                         |                  | Datum 💙    |

# Binnenkort: Vernieuwd APP online afsprakenboek 2021

Ook de APP voor Android en Apple is vernieuwd De kleurstelling en presentatie is identiek aan het online afspraak maken. Het online afspraak maken is vernieuwd en heeft een meer eigentijdse uitstraling. Uw klanten die al gebruik maken van de oude App, krijgen mogelijk automatisch een update.

afspraak worden gemaakt.

Na invoer van de saloncode en selectie van woonplaats en adres, kan er meteen een online

In sommige situaties dient uw klant de oude APP zelf te verwijderen en de nieuwe APP te installeren via de App-store of Play-Store.

# Na installatie van de update dient de saloncode opnieuw te worden ingegeven.

Na installatie van de update krijgt de klant op zijn telefoon de volgende schermpjes:

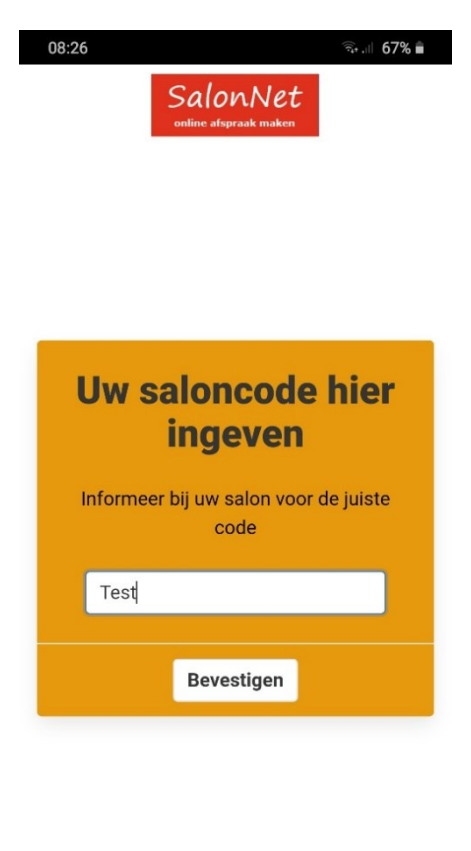

Zodra de vernieuwde APP beschikbaar is, ontvangt hierover een apart bericht.

#### **Ritsen afspraken**

Op verzoek van **SalonNet** gebruikers is deze mogelijkheid toegevoegd. Indien meerdere stylisten werkzaam zijn op dezelfde dag, zijn uitsluitend afwisselend beschikbare tijden te boeken. Dit voorkomt dat een specifieke medewerker wordt vol gepland, terwijl andere medewerkers niets de doen hebben. Zodra iedereen bezet is, komen alsnog de overige tijdstippen beschikbaar voor de klanten om online een afspraak te maken. De optie "Aantal dagen ritsen toepassen" (bijv. 2) geeft aan dat de eerste 2 dagen (vandaag en morgen) het ritsen niet wordt toegepast.

| 🔅 Instellingen online afsprakenboek                                                                                                  | ×                                                          |
|----------------------------------------------------------------------------------------------------|------------------------------------------------------------|
| Lay-out afspraak maken versie 2021                                                                                                   | ~                                                          |
| Kleuren                                                                                                    |                                                            |
| Achtergrond kleur en tekst Xxxxx                                                                                                    | Selecteer basiskleur                                       |
| Knoppen en selecties Xxxxx                                                                                                    |                                                            |
|                                                                                                    |                                                            |
| Afsprakenboek is actief                                                                                                    | ✓ ✓                                                        |
| Opties Navigatie Teksten Foutmeldin                                                                                                  | Overige Bedankt Off-line Email                             |
| Opties                                                                                                    | Afsprakenboek                                              |
| Afsprakenboek interval                                                                                                    | ✓ Alle tijden weergeven (ook indien niet beschikbaar)      |
| ◯ 15 minuten ◯ 45 minuten                                                                                                    |                                                            |
| <ul> <li>30 minuten</li> <li>92 Dagen vooraf afspraak maken mogelijk.</li> <li>60 Minuten vooraf afspraak maken mogelijk.</li> </ul> | ☐ Gecombineerde dag agenda.<br>☐ Alle stylisten weergeven. |
| ☑ Optimaliseren afspraken                                                                                                    |                                                            |
| 30 Minuten minimale interval                                                                                                    |                                                            |
| 2 Afspraken of minder.                                                                                                    |                                                            |
| 2                                                                                                    |                                                            |
| Ritsen afspraken                                                                                                    |                                                            |
| 2 Na aantal dagen ritsen toepassen                                                                                                   |                                                            |
|                                                                                                    |                                                            |
|                                                                                                    |                                                            |
|                                                                                                    |                                                            |
|                                                                                                    |                                                            |
|                                                                                                    |                                                            |
|                                                                                                    |                                                            |
|                                                                                                    |                                                            |
| Ok Annuleren                                                                                                    |                                                            |

Onderstaand een voorbeeld waarbij het afsprakenboek geheel vrij is.

| Zonc   | onder ritsen      |               |            |             |                |              |               | Me | et rit      | tsen        |            |               |              |               |              |               |
|--------|-------------------|---------------|------------|-------------|----------------|--------------|---------------|----|-------------|-------------|------------|---------------|--------------|---------------|--------------|---------------|
| Afspr  | akenbo            | oek Kaps      | alon       | SalonN      | et Dei         | monstr       | atie          | Af | sprake      | enboel      | k Kaps     | alon S        | SalonN       | et Der        | nonstr       | atie          |
| → Stap | 1: Kies be        | handeling     |            |             |                |              |               | •  | Stap 1: K   | ies behan   | deling     |               |              |               |              |               |
| > Stap | 2: Selecte        | er gewenste   | bezoekda   | atum        |                |              |               | -  | Stap 2: S   | electeer g  | jewenste l | ezoekda       | tum          |               |              |               |
| - Stap | 3: Selecte        | er het gewen  | ste tijdst | ip          |                |              |               | -  | Stap 3: S   | electeer h  | et gewen:  | ste tijdstij  | p            |               |              |               |
| Knip   | pen , donde       | erdag 12 nove | mber 202   | 0           |                |              |               |    | Knippen ,   | donderda    | g 12 nover | nber 2020     | )            |               |              |               |
|        | Tom<br>9:00 09:30 | Ch            | arlie      | Ma<br>09:00 | rilyn<br>09:30 | Mar<br>09:00 | iska<br>09:30 |    | Tc<br>09:00 | om<br>09:30 | Cha        | rlie<br>09:30 | Mar<br>09:00 | ilyn<br>09:30 | Mar<br>09:00 | iska<br>09:30 |
| 1      | 0:00 10:30        | 10:00         | 10:30      | 10:00       | 10:30          | 10:00        | 10:30         |    | 10:00       | 10:30       | 10:00      | 10:30         | 10:00        | 10:30         | 10:00        | 10:30         |
| 1      | 1:00 11:30        | 11:00         | 11:30      | 11:00       | 11:30          | 11:00        | 11:30         |    | 11:00       | 11:30       | 11:00      | 11:30         | 11:00        | 11:30         | 11:00        | 11:30         |
| 1      | 2:00 12:30        | 12:00         | 12:30      | 12:00       | 12:30          | 12:00        | 12:30         |    | 12:00       | 12:30       | 12:00      | 12:30         | 12:00        | 12:30         | 12:00        | 12:30         |
| 1      | 3:00 <b>13:30</b> | 13:00         | 13:30      | 13:00       | 13:30          | 13:00        | 13:30         |    | 13:00       | 13:30       | 13:00      | 13:30         | 13:00        | 13:30         | 13:00        | 13:30         |
| 1      | 4:00 14:30        | 14:00         | 14:30      | 14:00       | 14:30          | 14:00        | 14:30         |    | 14:00       | 14:30       | 14:00      | 14:30         | 14:00        | 14:30         | 14:00        | 14:30         |
| 1      | 5:00 15:30        | 15:00         | 15:30      | 15:00       | 15:30          | 15:00        | 15:30         |    | 15:00       | 15:30       | 15:00      | 15:30         | 15:00        | 15:30         | 15:00        | 15:30         |
| 1      | 6:00 16:30        | 16:00         | 16:30      | 16:00       | 16:30          | 16:00        | 16:30         |    | 16:00       | 16:30       | 16:00      | 16:30         | 16:00        | 16:30         | 16:00        | 16:30         |
| 1      | 7:00 17:30        | 17:00         | 17:30      | 17:00       | 17:30          | 17:00        | 17:30         |    | 17:00       | 17:30       | 17:00      | 17:30         | 17:00        | 17:30         | 17:00        | 17:30         |
|        |                   |               |            |             |                |              |               |    |             |             | 10.00      |               | 10.00        |               | 10.00        |               |

Zodra alle medewerkers op de standaardtijden zijn voorzien van afspraken, komen de tussenliggende tijden automatisch beschikbaar.

In de salon zelf zijn uiteraard wel alle vrij tijdstippen beschikbaar om een afspraak te maken.

# Profielfoto

Soms wordt de foto van de stylist niet scherp genoeg weergegeven bij het maken van een onljne afspraak.

Vaak is dit het geval indien de opname van een te grote afstand is gemaakt. Het is raadzaam om een foto te maken zoals bij een pasfoto gebruikelijk is.

Toch kan het soms nodig zijn om de foto iets scherper te laten weergeven. Dat via onderstaand voorbeeld.

| 🔅 Instellingen online afsprakenboek                                                                                                    |                                    | × |
|----------------------------------------------------------------------------------------------------|------------------------------------|---|
| Lay-out afspraak maken versie 2021                                                                                                    | ~                                  |   |
| Kleuren                                                                                                    |                                    |   |
| Achtergrond kleur en tekst Xxxxx                                                                                                    | Selecteer basiskleur               |   |
| Knoppen en selecties Xxxxx                                                                                                    |                                    | 1 |
| Attentie tekst Xxxxx                                                                                                    |                                    |   |
| Afsprakenboek is actief                                                                                                    | ~ <b>~</b>                         |   |
| Opties Navigatie Teksten Foutmeldin                                                                                                    | Overige Bedankt Off-line Email     | _ |
| Opties                                                                                                    | Afsprakenboek                      |   |
| Type salon                                                                                                    | - Profielfoto                      |   |
| ⊖ Dames ⊖ Heren                                                                                                    | ✓ Profielfoto                      |   |
| Geslacht vragen bij behandelingen                                                                                                    | Standaard kwaliteit 80px           |   |
| 🗹 Vrouw 🛛 Man 🖓 Kind                                                                                                    | ○ Verhoogde kwaliteit 150px        |   |
| Eerst vrouw, dan man 🛛 🗸 🗸                                                                                                    |                                    |   |
| <ul> <li>Keus voorkeur stylist toegestaan.</li> <li>Keus voor uitsluitend voorkeur stylist toestaan.</li> <li>Gekozen stylist is altijd voorkeur.</li> <li>Voornaam niet vragen</li> <li>Voornaam is verplicht</li> </ul> | T                                  |   |
| □ Voorletters niet vragen                                                                                                    |                                    |   |
| Prijzen vermelden                                                                                                    |                                    |   |
| Adres van de klant is optioneel.                                                                                                    |                                    |   |
| E mail adres afzender info@salonnet.eu                                                                                                    |                                    |   |
|                                                                                                    |                                    |   |
| Bijwerken internet                                                                                                    | ☑ Logboeken communicatie is aktief |   |
| Ok Annuleren                                                                                                    |                                    |   |

Let op! Bij een verhoogde beeldkwaliteit neemt het maken van een online afspraak iets meer tijd in beslag. Bij het maken van een afspraak op een mobiel apparaat (telefoon/tablet) kan dit merkbaar als vertragend worden ervaren.

# Tijdelijk deactiveren online afsprakenboek

De mogelijkheden om het afsprakenboek tijdelijk te deactiveren zijn uitgebreid n.a.v. de Corona crisis. Deze optie was eerder ook al beschikbaar, maar is nu verder verfijnd.

#### Online afsprakenboek tijdelijk uitgeschakeld

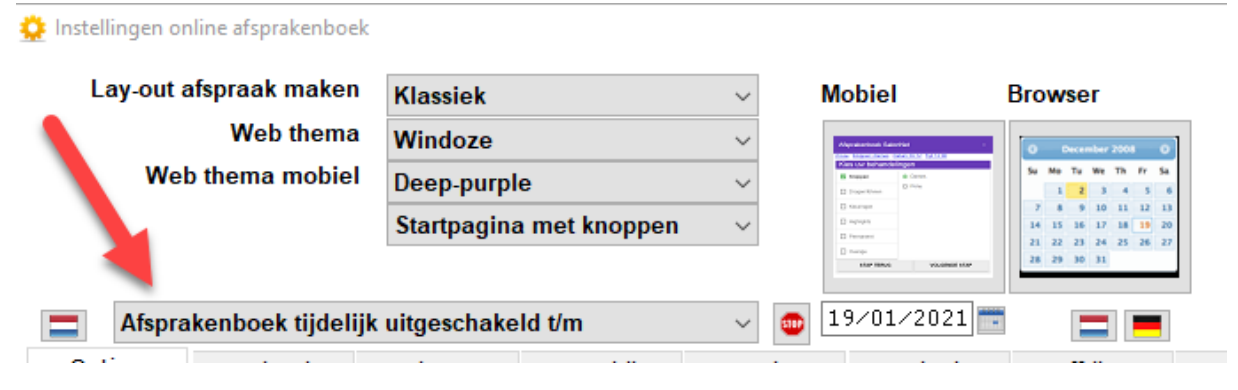

Klanten kunnen online geen afspraak maken t/m 19 januari 2021. Vanaf 20 januari is het online afspraak maken weer mogelijk. In **SalonNet** is de status van internet als volg aangegeven:

| ins<br>م | SalonNe | t 3.01-005 (Demo | nstratieve | ersie) Kapsalon | SalonNet Demo | nstratie |
|----------|---------|------------------|------------|-----------------|---------------|----------|
| E        | Bestand | Onderhoud        | Kassa      | Voorraad        | Statistieken  | Interr   |
|          | Interne | et: Niet actief  |            |                 |               |          |
|          |         | Klanten          |            |                 |               |          |

Indien een klant online een afspraak wil maken wordt de volgende tekst weergegeven.

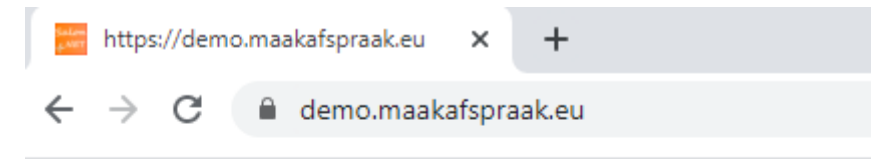

Het online afsprakenboek in momenteel niet beschikbaar.

U kunt telefonisch een afspraak maken via 0343-758252.

Excuus voor het ongemak. Kapsalon SalonNet Demonstratie

#### Online afsprakenboek is actief, maar tijdelijk geblokkeerd

| 🔅 Instellingen online afsprakenboel | c                       |        |                                                                                                    |                                                          |
|-------------------------------------|-------------------------|--------|----------------------------------------------------------------------------------------------------|----------------------------------------------------------|
| Lay-out afspraak maken              | Klassiek                | ~      | Mobiel                                                                                               | Browser                                                  |
| Web thema                           | Windoze                 | ~      | Algonization Galeration -                                                                            | O December 2008 O                                        |
| Web thema mobiel                    | Deep-purple             | $\sim$ | Kana Constantiation     Kana Constantiation     Constantiation     Constantiation     Constantiation | Se Mo Te We Th Fr Sa<br>1 2 3 4 5 6<br>7 4 9 10 11 17 13 |
|                                     | Startpagina met knoppen | $\sim$ | D nayuph<br>23 Ferrarian                                                                             | 14 15 16 17 18 <b>19</b> 20<br>21 22 23 24 25 26 27      |
|                                     |                         |        | that terms wavelend that                                                                             | 28 29 30 31                                              |
| Afsprakenboek is activ              | ef, geblokkeerd t/m     | ~ <    | 19/01/2021                                                                                           |                                                          |

Klanten kunnen wel een afspraak maken, maar alleen en datum kiezen na 20 januari 2021.

Hierdoor voorkomt u de extra werkzaamheden om het afsprakenboek per dag, per medewerker te blokkeren, of om alle medewerkers "vakantie" of "bijzonder" verlof te geven bij een eventuele lock-down.

Ook is het eenvoudig om de datum aan te passen indien gewenst.

In **SalonNet** is de status van internet als volg aangegeven:

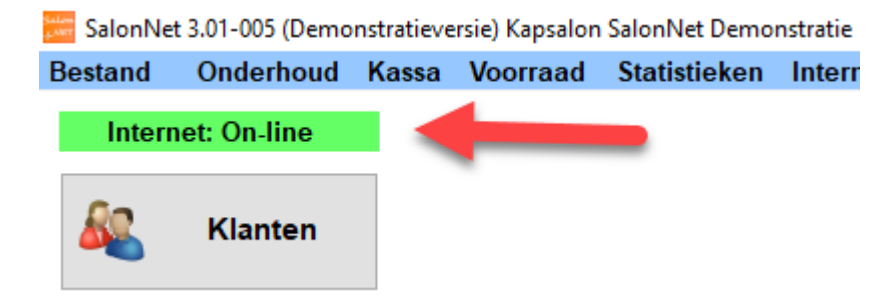

# Leveringsvoorwaarden

Tijdens het maken van een online afspraak is het mogelijk dat een klant akkoord moet gaan met de algemene leveringsvoorwaarden alvorens de online afspraak wordt vastgelegd.

De tekst en eventuele link naar een internetpagina met algemene voorwaarden van uw salon zijn naar eigen inzicht te bepalen.

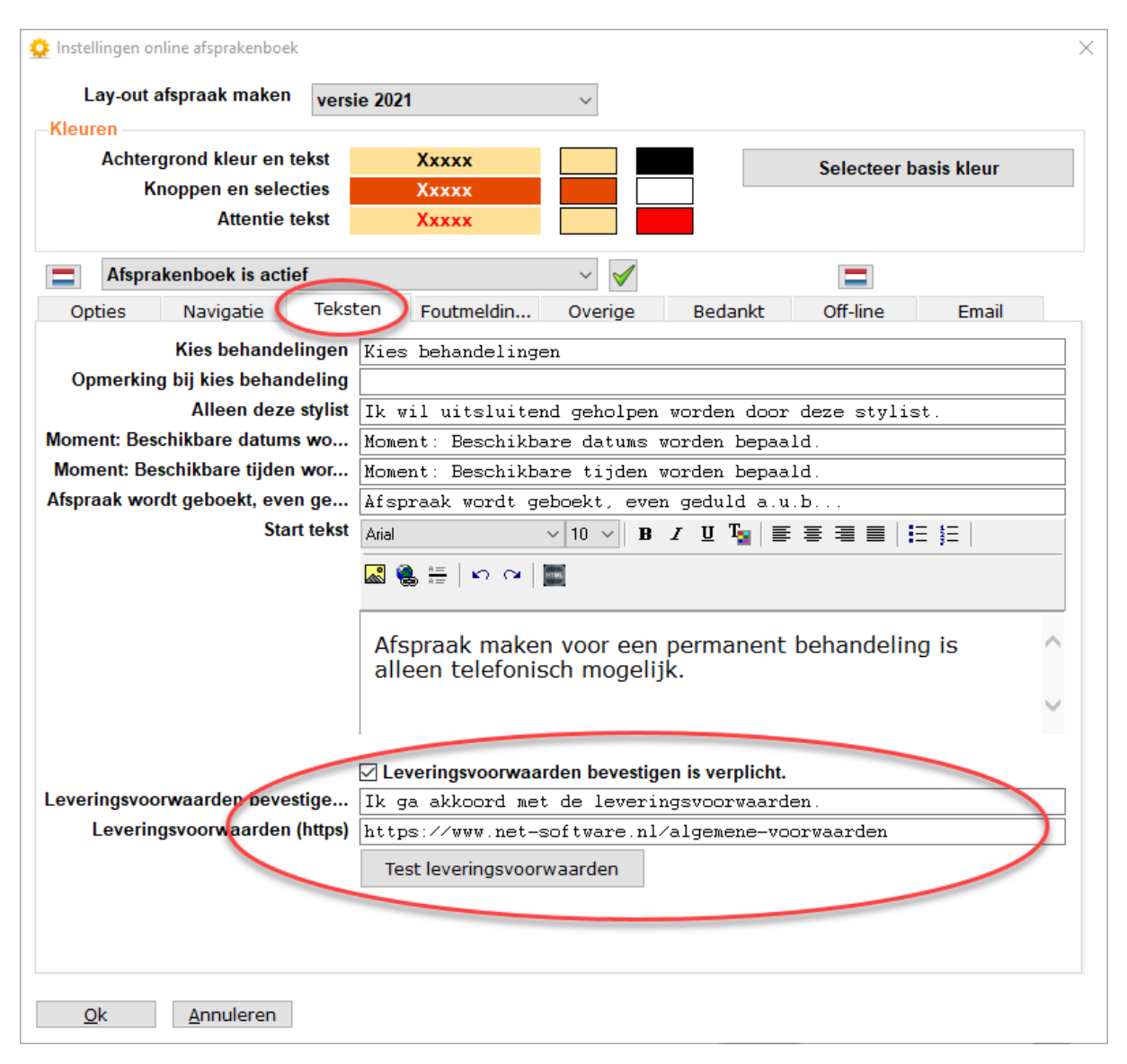

Via de knop "Test leveringsvoorwaarden" controleert u de betreffende pagina.

# Vrije start tekst

Aan het begin bij het maken van een afspraak is er ruime om een vrije tekst weer te geven.

| 🔅 Instellingen online afsprakenboek                                      | ×                                                                             |  |  |  |  |  |
|--------------------------------------------------------------------------|-------------------------------------------------------------------------------|--|--|--|--|--|
| Lay-out afspraak maken versi                                             | e 2021 v                                                                      |  |  |  |  |  |
| Kleuren                                                                  |                                                                               |  |  |  |  |  |
| Achtergrond kleur en tekst                                               | Xxxxx Selecteer basis kleur                                                   |  |  |  |  |  |
| Knoppen en selecties                                                     | Xxxxx                                                                         |  |  |  |  |  |
| Attentie tekst                                                           | Ххххх                                                                         |  |  |  |  |  |
| Afsprakenboek is actief                                                  | ✓ ✓ Ξ                                                                         |  |  |  |  |  |
| Opties Navigatie Tekst                                                   | ren Foutmeldin Overige Bedankt Off-line Email                                 |  |  |  |  |  |
| Kies behandelingen                                                       | Kies behandelingen                                                            |  |  |  |  |  |
| Opmerking bij kies behandeling                                           |                                                                               |  |  |  |  |  |
| Alleen deze stylist                                                      | Ik wil uitsluitend geholpen worden door deze stylist.                         |  |  |  |  |  |
| Moment: Beschikbare datums wo                                            | Moment: Beschikbare datums worden bepaald.                                    |  |  |  |  |  |
| Moment: Beschikbare tijden wor                                           | Moment: Beschikbare tijden worden bepaald.                                    |  |  |  |  |  |
| Afspraak wordt geboekt, even ge                                          | Afspraak wordt geboekt, even ge Afepraak wordt geboekt, even geduld a.u.b     |  |  |  |  |  |
| Start tekst Arial ∨ 10 ∨ B <i>I</i> <u>U</u> T <sub>2</sub> ≡ ≡ ≡ ⊑ ⊑ 5Ξ |                                                                               |  |  |  |  |  |
|                                                                          |                                                                               |  |  |  |  |  |
|                                                                          | Afspraak maken voor een permanent behandeling is alleen telefonisch mogelijk. |  |  |  |  |  |
|                                                                          | V Lovoringsvoonwaardon bovostigon is vornlicht                                |  |  |  |  |  |
| Leveringsvoorwaarden bevestige                                           | Tk ga akkoord met de leveringsvoorwaarden                                     |  |  |  |  |  |
| Leveringsvoorwaarden (https)                                             | https://www.net-software.nl/algemene-voorwaarden                              |  |  |  |  |  |
| 3 (1)                                                                    |                                                                               |  |  |  |  |  |
|                                                                          | rest reveningsvoor Wadruen                                                    |  |  |  |  |  |
|                                                                          |                                                                               |  |  |  |  |  |
|                                                                          |                                                                               |  |  |  |  |  |
|                                                                          |                                                                               |  |  |  |  |  |
| <u>O</u> k <u>A</u> nnuleren                                             |                                                                               |  |  |  |  |  |

Deze tekst wordt online alleen weergegeven indien de keus "Man", "Vrouw" en/of "Kind" actief is.

| Kapsalon SalonNet Demonstratie |                                   |                             |  |  |  |  |  |
|--------------------------------|-----------------------------------|-----------------------------|--|--|--|--|--|
| Kies                           | Kies behandelingen                |                             |  |  |  |  |  |
| Vrouw                          | Man                               | Kind                        |  |  |  |  |  |
| Afspraak m<br>behandeling is   | aken voor een<br>5 alleen telefon | permanent<br>isch mogelijk. |  |  |  |  |  |
|                                |                                   |                             |  |  |  |  |  |

# Call-back URL

Deze optie maak het mogelijk de gegevens van een online afspraak door te sturen naar een andere website. Deze optie is alleen gebruiken na overleg met **SalonNet** en uw webserver beheerder. Neem contact op met **SalonNet** voor een beschrijving en het bijbehorende protocol.

| Instellingen online afsprakenboek |                                                                |
|-----------------------------------|----------------------------------------------------------------|
| Lay-out afspraak maken            | versie 2021 V                                                  |
| Kleuren                           |                                                                |
| Achtergrond kleur en tek          | st Xxxxx Selecteer basis kleur                                 |
| Knoppen en selectie               | es Xxxxx                                                       |
| Attentie tek                      | st Xxxxx                                                       |
| Afsprakenboek is actief           | <u> </u>                                                       |
| Opties Navigatie                  | Teksten Foutmeldin Overige Bedankt Off-line Email              |
| ✓ Online afsprakenboek is action  | ef                                                             |
| Herkomst nieuwe klant             | Internet v                                                     |
| Afspraak is gemaakt               | Afspraak is gemaakt                                            |
| Afspraak maken niet gelukt        | Afspraak maken niet gelukt, kies een andere datum of tijdstip. |
| Gegevens onvolledig               | Gegevens onvolledig                                            |
| -URL internet afspraak maken      |                                                                |
|                                   | 99999.maakafspraak.eu                                          |
|                                   | demo .maakatspraak.eu Controleer beschikbaarheid               |
| Callback Url (POST)               |                                                                |
| -Saloncode voor telefoon app      |                                                                |
| Salon code                        | ) test                                                         |
| Salon groepscode                  | salonnet 🥰 🖷 😲                                                 |
| Online afsprakenboek              |                                                                |
| Gebruikersnaam                    | 1 test                                                         |
| Wachtwoord                        | i pwd 😯                                                        |
| Wachtwoord                        | f pwd                                                          |
|                                   |                                                                |
|                                   |                                                                |
|                                   |                                                                |

# Kassa

#### Wijzigen product

Bij verkoop van producten is net nu mogelijk om een reeds toegevoegd product te wijzigen.

Selecteer het gewenst product, en kies "Wijzigen"

| 🎾 Kassa 02/04/2021 vrijdag                                                                                                    |                         |                          |                                             |                             |
|----------------------------------------------------------------------------------------------------|-------------------------|--------------------------|---------------------------------------------|-----------------------------|
| Anja 1. Kies product                                                                                                    | Marilyn Mar             | iël Tom                  |                                             | 2. Wijzigen                 |
| Aantal       Aschrijving         1       Borstel 40mm nr 2246         1       Amplify Hair Spray 10.00                                      | Prijs<br>20,50<br>12,50 | Bedrag<br>20,50<br>12,50 | Door<br>Anja<br>Anja                        | Verwijder<br>Wijzigen       |
| amplify Hair Spray 10.00                                                                                                    |                         |                          |                                             | ×                           |
| Korting 0,00<br>Korting haarpunten<br>Ar Prijs 12,50<br>Zc Aantal 1<br>O<br>Kc<br>Kc<br>Pr<br>Aa                                            | ● % ○ B                 | edrag                    | - 0,00<br>- 0,00<br>12,50                   | Anja ~                      |
| Ok Annuleren                                                                                                    |                         | 1                        |                                             | Behandelingen               |
| Klantkaart     Image: Latste bez. 4 Weken,       Abonnement tegoed     €       Openstaande rekening     €       Waarde 2 Stempelkaart     € | 6 dagen<br>0<br>0       | -Betalen<br>Te be<br>€   | n (Anja)<br>etalen<br>33.00<br>er afrekenen | Betalen Lade open Annuleren |

De prijs, korting aantal en medewerker kan worden aangepast.

Voorheen diende een product eerst te worden verwijderd en vervolgens weer worden toegevoegd.

#### **Overige aanpassingen**

- Voorkomen dat na een stroomstoring evt. dubbele klantbezoeken (datum + tijd) werden verwijderd. Dit kwam incidenteel voor indien eerste een abonnement is afgerekend, en daarna meteen (in dezelfde minuut) een behandeling werd afgerekend in de kassa.
- Bij afrekenen zoekt de kassa automatisch het bijbehorende abonnement indien van toepassing bij de betreffende behandeling en klant.

- Verkoop abonnement: Bij verkoop abonnementen is een enkele klik op de medewerker voldoende om een abonnement te verkopen. (Voorheen 2x of 3x klikken noodzakelijk)
- Afdrukken omschrijving op kassabon verbeterd. Soms werd de behandelgroep afgedrukt i.p.v. de behandeling.

# Afsprakenboek

#### **Registreren pauze**

Bij het registreren van een nieuwe pauze is een invoer van de eindtijd toegevoegd. Zo is het niet meer nodig om achteraf de eindtijd van betreffende afspraak met de muis aan te passen.

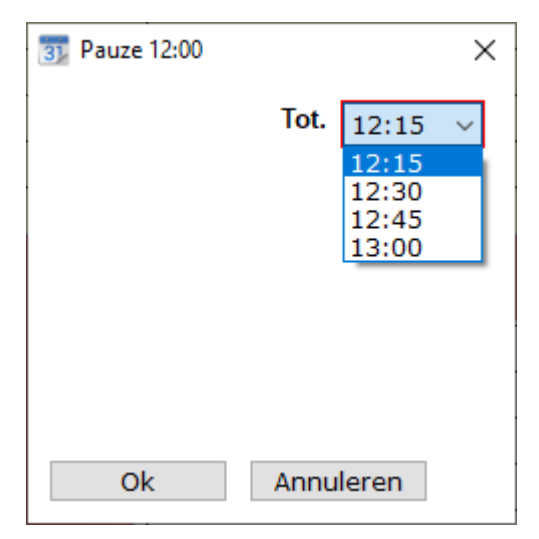

In dit voorbeeld wordt om 12:00 pauze ingepland. Uiterlijk tot 13:00 omdat daar al een afspraak is gepland.

#### Registreren zakelijke afspraak

Bij het registreren van een zakelijke afspraak is een invoer van de eindtijd toegevoegd. Zo is het niet meer nodig om achteraf de eindtijd van betreffende afspraak met de muis aan te passen.

| 🛐 Zakelijke afspraak 10:00 |                                                      | × |
|----------------------------|------------------------------------------------------|---|
| Omschrijving               |                                                      |   |
| Tot.                       | 10:15 ~                                              |   |
|                            | 10:15 A<br>10:30<br>10:45<br>11:00<br>11:15<br>11:20 |   |
|                            | 11:45<br>12:00<br>12:15<br>12:30                     |   |
| Ok Annu                    | ıleren                                               |   |

In dit voorbeeld wordt om 10:00 een zakelijke afspraak ingepland.

Ook is een extra regel als omschrijving toegevoegd.

### Registreren extra tijd

Bij het registreren van extra tijd is invoer van de eindtijd toegevoegd. Zo is het niet meer nodig om achteraf de eindtijd van betreffende afspraak met de muis aan te passen.

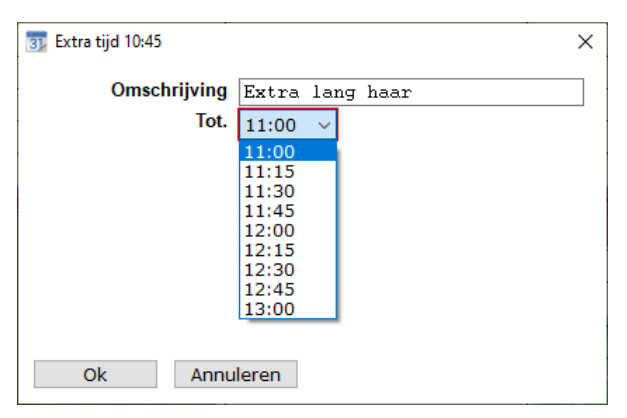

In dit voorbeeld wordt om 10:45 extra tijd ingepland.

Ook is een extra regel als omschrijving toegevoegd, deze is dan zichtbaar in het afsprakenboek.

#### **Registreren afwezig**

Bij het registreren van afwezigheid is invoer van de eindtijd toegevoegd. Zo is het niet meer nodig om achteraf de eindtijd van betreffende afspraak met de muis aan te passen.

| 3 Afwezig 11:30 |                                                    | × |
|-----------------|----------------------------------------------------|---|
| Omschrijving    | Naar de huistarts                                  |   |
| Tot.            | 11:45 ~                                            |   |
|                 | 11:45<br>12:00<br>12:15<br>12:30<br>12:45<br>13:00 |   |
| Ok Annu         | leren                                              |   |

In dit voorbeeld is de medewerker afwezig vanaf 11:30.

Er een omschrijving toegevoegd, deze is dan zichtbaar in het afsprakenboek.

#### Wijzigen bezetting

Bij wijzigen bezetting is zichtbaar of bij het betreffende ingeplande dagdeel van een medewerker sprake is van overwerk, tijd voor tijd of basis werkdag.

# Instellingen

#### Extra icoontjes

Toegevoegd zijn icoontjes voor Man, vrouw en kind. Deze activeert u via het afsprakenboek instellingen.

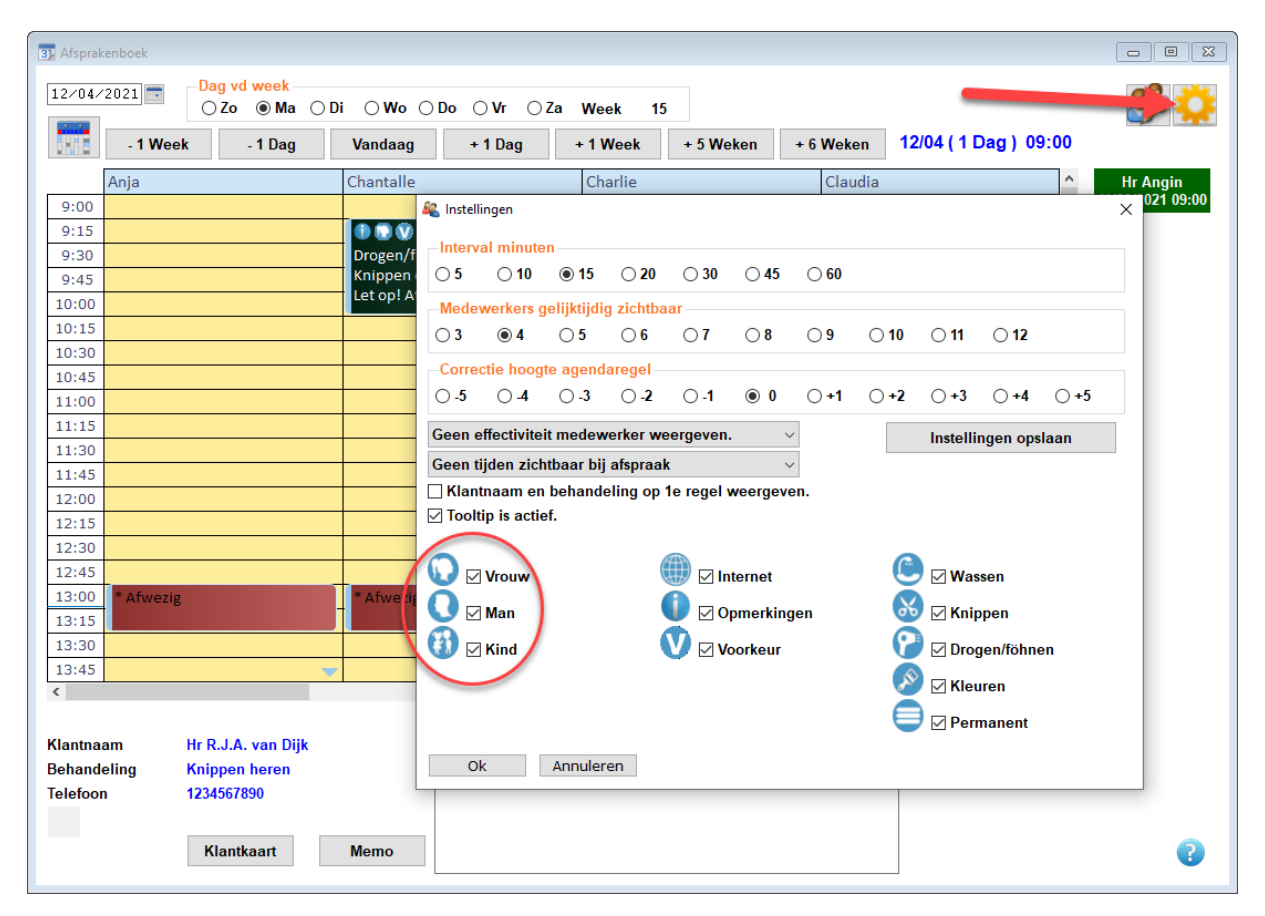

Kies voor "Instellingen opslaan" om deze definitief vast te leggen.

Het aantal gelijktijdig zichtbare icoontjes in een afspraak is uitgebreid van 3 naar 6.

#### **Correctie hoogte agendaregel**

Soms komt het voor dat een volledige dag agenda net niet past op het scherm. Door de hoogte van de agendaregel iets te corrigeren heeft u de mogelijkheid om de presentatie van de agenda beter te laten aansluiten op uw scherm.

| 3 Afsprak | kenboek    |                    |      |                 |              |                         |             |            |              |             |             |             |         |            |     |                              |
|-----------|------------|--------------------|------|-----------------|--------------|-------------------------|-------------|------------|--------------|-------------|-------------|-------------|---------|------------|-----|------------------------------|
| 12/04/    | 2021 💳     | Dag vd week        | ○ D: | <b>O</b> 14/-   | 0 <b>D</b> - |                         | 7- 144      |            |              |             |             |             |         |            |     | - <b>- - - - - - - - - -</b> |
|           |            | 020 • Ma           |      | 0 000           | 000 (        | JVr ()                  | Za we       | ек 15      | <b>C 14</b>  |             |             |             | 04 ( 4  |            | .00 |                              |
|           | - 1 Wee    | k - 1 Dag          |      | Vandaag         | •            | 1 Dag                   | +11         | Veek       | + 5 We       | ken         | + 6 Wek     | en 12       | 204 ( 1 | Dag ) 09   | .00 |                              |
|           | Anja       |                    |      | Chantalle       |              |                         | Ch          | arlie      |              |             | Clau        | udia        |         |            | ^   | Hr Angin                     |
| 9:00      |            |                    |      |                 | 🍇 Instel     | lingen                  |             |            |              |             |             |             |         |            |     | × 021 03.00                  |
| 9:15      |            |                    |      | Drogen/f        | Interv       | al minute               | n           |            |              |             |             |             |         |            |     |                              |
| 9:45      |            |                    | _    | Knippen         | 05           | ◯ 10                    | 15          | <b>20</b>  | ⊖ <b>30</b>  | <b>○ 45</b> | ⊖ <b>60</b> |             |         |            |     |                              |
| 10:00     |            |                    |      | Let op! A       | Mede         | werkers g               | elijktijdi  | g zichtba  | ar           |             |             |             |         |            |     | _                            |
| 10:15     |            |                    |      |                 | 03           | • 4         •         • | 05          | 06         | 07           | 08          | 09          | O 10        | O 11    | 0 12       |     |                              |
| 10:30     |            |                    |      |                 | Corre        | ctie hoog               | to arrend   | aronol     |              |             |             |             |         |            |     | -                            |
| 10:45     |            |                    |      | $-\epsilon$     | 0.5          | ∩_ <b>4</b>             |             |            | 0.1          | 0           | <b>∩+1</b>  | <b>○ +2</b> | ()+3    | ○ +4       | ○+5 |                              |
| 11:00     |            |                    |      | -               |              | 0.                      | <u> </u>    |            | 0.           |             | •••         | -           | 0.      | 0.         | 0.  |                              |
| 11:30     |            |                    | -    |                 | Geen         | effectivite             | it medew    | erker we   | ergeven.     |             |             |             | Instell | ingen opsl | aan |                              |
| 11:45     |            |                    |      |                 | Geen         | ijden zich              | tbaar bij   | afspraal   | (            | ~           | 1           |             |         |            |     |                              |
| 12:00     |            |                    |      |                 | Klan         | tnaam en                | behand<br>, | eling op ' | le regel v   | veergeve    | en.         |             |         |            |     |                              |
| 12:15     |            |                    |      |                 |              | tip is actie            | et.         |            |              |             |             |             |         |            |     |                              |
| 12:30     |            |                    |      |                 | 0            |                         |             | 6          | <b>7</b> 4P) |             |             | C           |         |            |     |                              |
| 12:45     | * Africaia |                    |      | * 4 6 10 0 7 10 |              | Vrouw                   |             |            | 🕎 🗹 In       | ternet      |             |             | 🗸 🗹 Wa  | ssen       |     |                              |
| 13:15     | Alwezig    |                    | -    | · Alwezi        | 0            | Man                     |             |            | 0 🛛 🔰        | pmerking    | jen         | <u>ж</u>    | 🛛 🖂 Kni | ppen       |     |                              |
| 13:30     |            |                    |      | _               | 🚯 🗖          | Kind                    |             | (          |              | orkeur      |             | 6           |         | gen/föhne  | n   |                              |
| 13:45     |            |                    | -    |                 |              |                         |             |            | <b>•</b>     | , entre di  |             |             |         | 90000      |     |                              |
| <         |            |                    |      |                 |              |                         |             |            |              |             |             |             | Kle     | uren       |     |                              |
|           |            |                    |      |                 |              |                         |             |            |              |             |             |             | 🕽 🗹 Per | manent     |     |                              |
| Klantna   | am         | Hr R.J.A. van Dijk |      |                 |              | k                       | Appula      | ion.       |              |             |             |             |         |            |     |                              |
| Behand    | enng       | Knippen heren      |      |                 |              | ĸ                       | Annuler     | en         |              |             |             |             |         |            |     |                              |
| releidol  |            | 1234301030         |      |                 |              |                         |             |            |              |             |             |             |         |            |     |                              |
|           |            | Klantkaart         |      | Momo            |              |                         |             |            |              |             |             |             |         |            |     |                              |
|           |            | nankaan            |      | Mento           |              |                         |             |            |              |             |             |             |         |            |     |                              |

Een correct van -5 t/m -1 maakt de agendaregel minder hoog.

0 =standaard hoogte.

Een correct van 1 t/m 5 maakt de agendaregel hoger.

De ideale instelling dient u proefondervindelijk te bepalen.

Kies voor "Instellingen opslaan" om deze definitief vast te leggen.

# **Overige aanpassingen**

- Na het verplaatsen van een afspraak naar een andere datum, wordt ook de bijbehorende opmerking bijgewerkt met "Verplaatst van DD-MM-JJJJ UU:MM Stylist".
- Voorkomen "per vergissing" verplaatsen van afspraken na afsluiten van het optiemenu. (Te lang vasthouden van de linkermuisknop)
- Na selectie van een volgende afspraak vanuit de klantenkaart, wordt het afsprakenboek meteen bijgewerkt.
- Omschakelen agenda van dag naar week en weer terug verbeterd.
- Indeling van het afsprakenboek is dynamisch gemaakt t.b.v. wisselende beeldformaten.
- Het maximumaantal gelijktijdig zichtbare online afspraken is uitgebreid van 10 naar 20, mits de ruimte op het scherm beschikbaar is.
- Cosmetische correctie indien de breedte van het beeldscherm minder is dan 1200 pixels. De knoppen worden niet meer overschreven door de eventuele tekst van de feestdag.
- De nieuwe online afspraken zijn beter zichtbaar op beeldschermen smaller dan 1200 pixels. De minimale schermresolutie voor het afsprakenboek is 1024x768.
- Indien een touchscreen wordt gebruikt, is naar boven en beneden swipen toegevoegd in de dag- en weekagenda.
- In de kooltip wordt expliciet gemeld indien het een voorkeursafspraak betreft.
- In de tool tip van de afspraak staat de start en eindtijd van de behandeling vermeld.
- Onmiddellijk (automatisch) afdrukken van een afspraakbevestiging is weer geactiveerd.
- Voorkomen vreemde melding indien de "F1" op het toetsenbord wordt geklikt.
- Correcte weergave in agenda bij een afspraak voor een medewerker waarbij het dienstverband inmiddels is verlopen. (Medewerker uit dienst)

# Personeel

### Wijzigen volgorde stylisten.

Wijzigen van de volgorde waarin de medewerkers zichtbaar zijn in het afsprakenboek kan al langer gemakkelijk gewijzigd worden. Vanaf deze update zijn nu ook de stylisten zichtbaar die pas later in dienst komen.

| 🤔 Personeel                                                                                                    |                                                                                                    |   |
|----------------------------------------------------------------------------------------------------|----------------------------------------------------------------------------------------------------|---|
|                                                                                                    |                                                                                                    |   |
| Personeelsnummer 0018<br>Voornaam Mariël<br>Adres Salonnetstraat 32<br>Postcode / woonplaats 1000-AA Amsterdam<br>Telefoon 1234566788<br>Mobiel 1234566788<br>E-mail adres info@salonnet.eu<br>Verkzaam vanaf 01/04/2021<br>T/m | Geslacht       Wrouw         Taalkeuze       Nederlands         Duits       Duits         Volgorde in afsprakenboek       Online afsprakenboek         Afsprakenboek       Online afsprakenboek         Naam       Tom Top gun         Chantalle Jackson       Chartile Visser         Claudia Vd Kerk       Mariël Ender         Tom Top gun       Chantalle Jackson         Claudia Vd Kerk       Marie Ender         Tom Top gun       Chantalle Jackson |   |
| <ul> <li>☐ Naam stynst met op kassabon aldrukken.</li> <li>☑ Internet afsprakenboek</li> <li>☑ Inzetbaar in meerdere filialen</li> <li>□ Foto stylist zichtbaar in online afspraak make</li> </ul>                              |                                                                                                    | • |
|                                                                                                    | Ok Annuleren                                                                                                    |   |

Onderstaande afbeelding is gemaakt op 30-12-2020.

#### Aangepaste pauze

Bij specificatie van de aangepaste pauze is ook de dag van de week vermeld (maandag, dinsdag, etc.)

| 🥩 Personeel                                                                                                    |                                                                                                    |                                                                                                    |               |
|----------------------------------------------------------------------------------------------------|----------------------------------------------------------------------------------------------------|----------------------------------------------------------------------------------------------------|---------------|
|                                                                                                    | ¥√ 🖶 🖾 ↓↑                                                                                                    |                                                                                                    |               |
| Personeelsnummer 0002<br>Voornaam Charlie<br>Adres Commedystraat 20<br>Postcode / woonplaats 1000-AA Ansterdam<br>Telefoon 012345678 | Geslacht<br>(e) Man Vro<br>Taalkeuze<br>(e) Nederlands<br>() Duits<br>() Duits                                                                                                    | ouw I I I I I I I I I I I I I I I I I I I                                                                                                    |               |
| Mobiel 0123456789                                                                                                    | s rule, windigreat Laterday                                                                                                    |                                                                                                    | ~             |
| E-man adres Infloesationnet.ed                                                                                                    | Pauzes 09:00 - 13:00                                                                                                    | Pauzes 09:00 - 15:00                                                                                                    | -Wisseltijden |
| Arbo         Contract           Werkschema         Uren Pau           01/09/2016                                                     | Loggin       Endee         □       10:00 ∨       10:00 ∨         □       12:30 ∨       12:30 ∨         □       15:00 ∨       15:00 ∨         □       18:00 ∨       18:00 ∨         □       Negeer algemene pauzes | n begin = Ende<br>Ende<br>E | ×<br>×<br>×   |
| Donderdag ( 4.00)<br>Toevoegen<br>Vrijdag ( 4.00)                                                                                    |                                                                                                    |                                                                                                    |               |
| Verwijderen Zaterdag 2 4.75<br>Opslaan 2 32.75<br>Uren per week 32.75                                                                |                                                                                                    |                                                                                                    |               |
| 16:15<br>16:30                                                                                                    | Ok Annuleren                                                                                                    |                                                                                                    |               |

#### Specificatie aangepaste uren

Bij specificatie van de aangepaste werkuren is bij de datum, ook de dag van de week vermeld (ma,di,wo,do,vr,za,zo).

| 🤔 Personeel                                                                          |                                                           |                                                     |                                                           |                                          | - • <b>•</b>                         |
|--------------------------------------------------------------------------------------|-----------------------------------------------------------|-----------------------------------------------------|-----------------------------------------------------------|------------------------------------------|--------------------------------------|
|                                                                                      | H 🗾 💽                                                     | 🗟 🗙 🗸 🖨                                             | 🦻 זי                                                      |                                          |                                      |
| Personeelsnummer<br>Voornaam<br>Adres<br>Postcode / woonplaats<br>Telefoon<br>Mobiol | 0018<br>Mariël<br>Salonnetstr<br>1000-AA Am<br>1234566788 | aat 32                                              | Geslacht<br>Man Orouw<br>Taalkeuze<br>Nederlands<br>Duits |                                          |                                      |
| E-mail adres                                                                         | info@salonn                                               | et.eu                                               | < 2020 >                                                  | Verwijd                                  | ler foto                             |
| Arbo                                                                                 | Contract                                                  | Salaris                                             | Uren                                                      | Aantekeningen                            | Statistieken                         |
|                                                                                      | Werkscher                                                 | าล                                                  |                                                           | Uren                                     |                                      |
| © Vrij/Overw<br>Dat un<br>Do 31/12/2020                                              | erk O Vakar<br>Type<br>Tijd voor tijd                     | ties Oziek<br>Omschrijving<br>Geruild met Chantalle | Overzicht Uren 4,00                                       | Veer aan<br>Ziekmel                      | de slag<br>ding                      |
| Do 31.12/2020                                                                        | Snipperuren                                               | Liit filiaal hoofdetraat                            | 4,00                                                      | Opnemen v                                | rije uren                            |
| 000004/2020                                                                          | Ander Tillaali                                            | Uit hiiddi noorostraat                              | 8,50                                                      | Overw<br>Tijd voo<br>Correc<br>Jaar kale | erk<br>r tijd<br>tie<br>ender<br>rie |

# Rapportage

#### **PDF Documenten**

Indien gewenst kan bij de overzichten ook een Pdf-document worden aangemaakt. Deze Pdf-documenten zijn terug te vinden in:

| Officiële versie    | C:\Salonnet\Data\Documenten        |
|---------------------|------------------------------------|
| Kantoor versie      | C:\SalonNetKantoor\Data\Documenten |
| Demonstratie versie | C:\SalonNetDemo\Data\Documenten    |

# Voorraad

#### **Overzicht dag verkopen medewerkers**

Van een opgegeven periode wordt een rapportage gemaakt van de verkochte producten. Per product is de omzet en de medewerker zichtbaar die het verkocht heeft. Dit overzicht is op verzoek van **SalonNet** gebruikers toegevoegd.

| Overzicht dag verkopen medewerkers | - • × |
|------------------------------------|-------|
| Selectie periode                   |       |
| t/m 08/11/2020                     |       |
| Presentatie     Scherm O Printer   |       |
|                                    |       |
| Start Annuleren                    |       |

#### Overzicht dag verkopen medewerkers 01/11/2020 t/m 08/11/2020

| Artikel                     | Bedrag   | Aantal | Esmee | Lydia | Lynn | Wendy |
|-----------------------------|----------|--------|-------|-------|------|-------|
| Diverse Artikelen Bes       | 8.95     | 5      |       | 1     | 3    | 1     |
| 2 Invisible Mist Bes 500 ml | 15.95    | 1      |       |       | 1    |       |
| Bes Cool-it                 | 35.90    | 2      |       |       |      | 2     |
| Hergen S1 400 ml            | 22.00    | 1      | 1     |       |      |       |
| 4 Roots Support Mousse Bes  | 13.25    | 1      |       |       | 1    |       |
| 25 Wild-Texture Bes         | 16.95    | 1      |       |       | 1    |       |
| 16 Curly -Q                 | 14.95    | 1      |       |       |      | 1     |
| 3 Volumizing Foam Bes       | 13.25    | 1      |       | 1     |      |       |
|                             | ======== | ====   | ====  | ====  | ==== | ====  |
|                             | 141.20   | 13     | 1     | 2     | 6    | 4     |

# Mailing klanten

#### Selectie kleur- en permanent kaarten

Op verzoek van **SalonNet** gebruikers is een extra selectie op klanten met een kleurenkaart en permanent kaart toegevoegd.

|  | Aanhef                      |        |   |            |     |            |
|--|-----------------------------|--------|---|------------|-----|------------|
|  | ⊖ Beide ● Vrouwen ⊖         | Mannen | С | ) Families |     |            |
|  | Selectie leeftijd           |        |   |            |     |            |
|  | Selectie verjaardag         |        |   |            |     |            |
|  | Selectie laatste bezoekdatu | m var  | n | 01/01/2020 | t/m | 31/12/2020 |
|  | Selectie eerste bezoekdatur | n      |   |            |     |            |
|  | Selectie aantal bezoeken    |        |   |            |     |            |
|  | Selectie aantal Haarpunten  |        |   |            |     |            |
|  | Selectie postcode           |        |   |            |     |            |
|  | Topklanten                  |        |   |            |     |            |
|  | Alleen zonder afspraken     |        |   |            |     |            |
|  | Alleen met kleurenkaart     |        |   |            |     |            |
|  | Alleen met permanentkaart   |        |   |            |     |            |
|  | Alleen met emailadres       |        |   |            |     |            |
|  |                             |        |   |            |     |            |
|  | Presentatie                 |        |   |            |     |            |
|  | Afdrukken lijst             |        |   |            |     |            |
|  | ○ Afdrukken etiketten       |        |   |            |     |            |
|  | O Exporteren naar bestand   |        |   |            |     |            |
|  | ○ Nieuwsbrief               |        |   |            |     |            |
|  | Start Annuleren             |        |   |            |     |            |

In bovenstaand voorbeeld selecteert u alle klanten die in 2020 de salon hebben bezocht en tevens 1 of meerdere kleurenkaarten hebben.

#### Selectie op spaarpunten

Op verzoek van **SalonNet** gebruikers is een extra selectie op klanten met een gespaard aantal spaarpunten toegevoegd.

| 🧱 Mailing klanten                                          | × |
|------------------------------------------------------------|---|
| Aanhef                                                     |   |
| ⊖ Beide                                                    |   |
| □ Selectie leeftijd                                        |   |
| □ Selectie verjaardag                                      |   |
| Selectie laatste bezoekdatum van 01/01/2020 t/m 31/12/2020 |   |
| Selectie eerste bezoekdatum                                |   |
| Selectic aantal bezoeken                                   |   |
| Selectie aantal Haarpunten van 1 t/m 100                   |   |
| Selectie postcode                                          |   |
| Topklanten                                                 |   |
| Alleen zonder afspraken                                    |   |
| Alleen met kleurenkaart                                    |   |
| Alleen met permanentkaart                                  |   |
| Alleen met emailadres                                      |   |
|                                                            |   |
| Presentatie                                                |   |
| Afdrukken lijst                                            |   |
| ◯ Afdrukken etiketten                                      |   |
| ◯ Exporteren naar bestand                                  |   |
| ○ Nieuwsbrief                                              |   |
|                                                            |   |
| Start Annuleren                                            |   |

In bovenstaand voorbeeld selecteert u alle klanten die in 2020 de salon hebben bezocht en tevens tussen 1 en 100 haarpunten hebben gespaard. De naam van de gespaarde punten (in dit geval "Haarpunten") kunt u aanpassen in de voorkeuren bij "Commercieel/Spaarsysteem".

# Overige aanpassingen

- In "omzet overzicht" is wisselende selectie van medewerker/alle medewerkers verbeterd.
- Afsprakenboek: Een medewerker wordt niet meer "ziek" weergegeven bij een datum voor de 1e dag van de ziekmelding.
- Kassa: Bij afrekenen vanuit het afsprakenboek wordt de behandeltijd van de afgerekende behandeling nu ook geteld t.b.v. het rendement overzicht.
- Kassa: De knop "Lade open" werd incidenteel niet getoond terwijl er wel een Kassalade was aangesloten.
- Leveranciers: Projectie foutjes zijn hersteld na wijzigen of toevoegen van een product.
- Openingstijden: Berekening pauze in minuten verbeterd.
- In de dag afsluiting is de telling van de verkochte abonnementen en betaling behandelingen via abonnement verbeterd. Hierdoor is de dag afsluiting beter leesbaar indien er op 1 dag zowel een abonnement is verkocht als er via abonnement is afgerekend.
- Verbeterde controle bij afsluiten **SalonNet**. (Niet afsluiten tijdens bijwerken basisgegevens/agenda naar Internet)